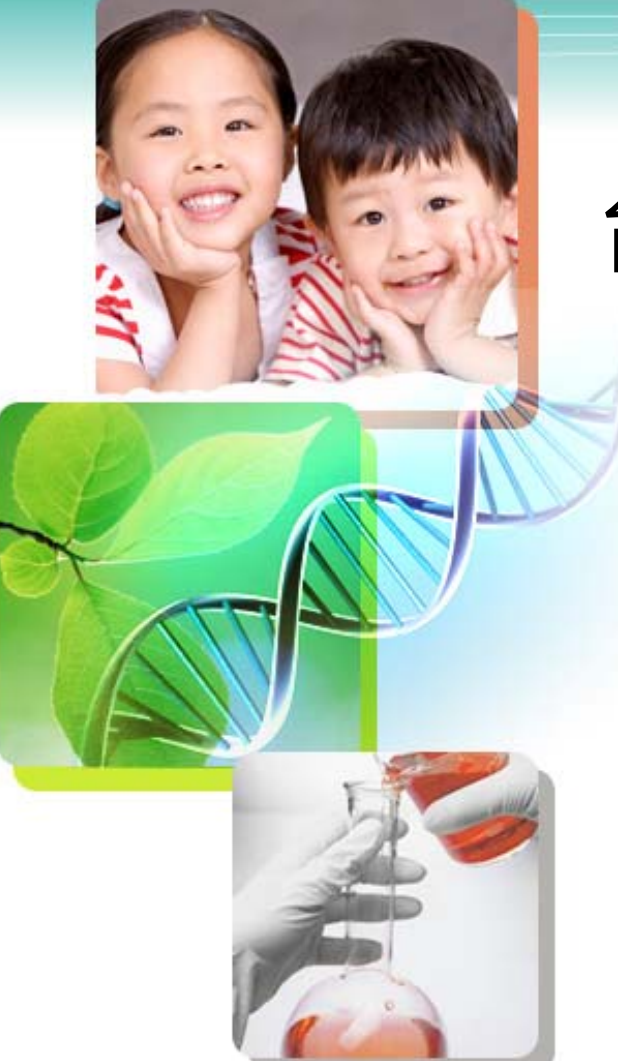

## 台灣學術電子書聯盟-

### 飛資得醫學電子書介紹

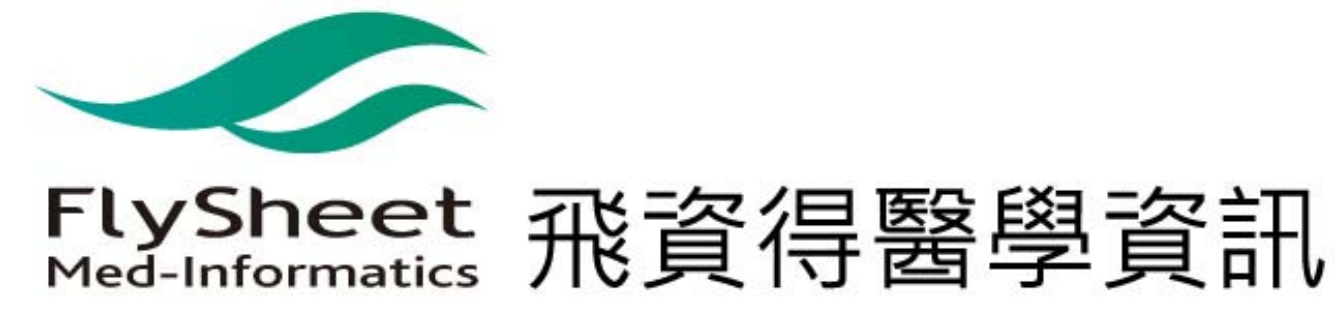

Thieme為一國際得獎之科學、醫學期刊出版社。出版高 品質產品提供物理學家、科學家、高科技人士、學生、 及一般人士參考已120年。Thieme推廣最新的臨床治療 研究、出版最新的研究發現、為醫學教育發聲。Thieme 出品之書、期刊、電子產品向以高品質與嚴謹的態度為 您提供最佳的醫療刊物。

Thieme 出版超過130本的醫學 和科學期刊。均有提供電子及紙本的服務。其中亦有些是代為其它基構印制之出版品、及其多家的線上產品。

Thieme提供一廣泛與健康、科學相關的選擇。主要著重 在神經外科、耳鼻喉科學、整形外科、眼科學、放射學 、互補互替用藥、聽力學 和 語言病理學。

#### 特色與使用說明 THIEME

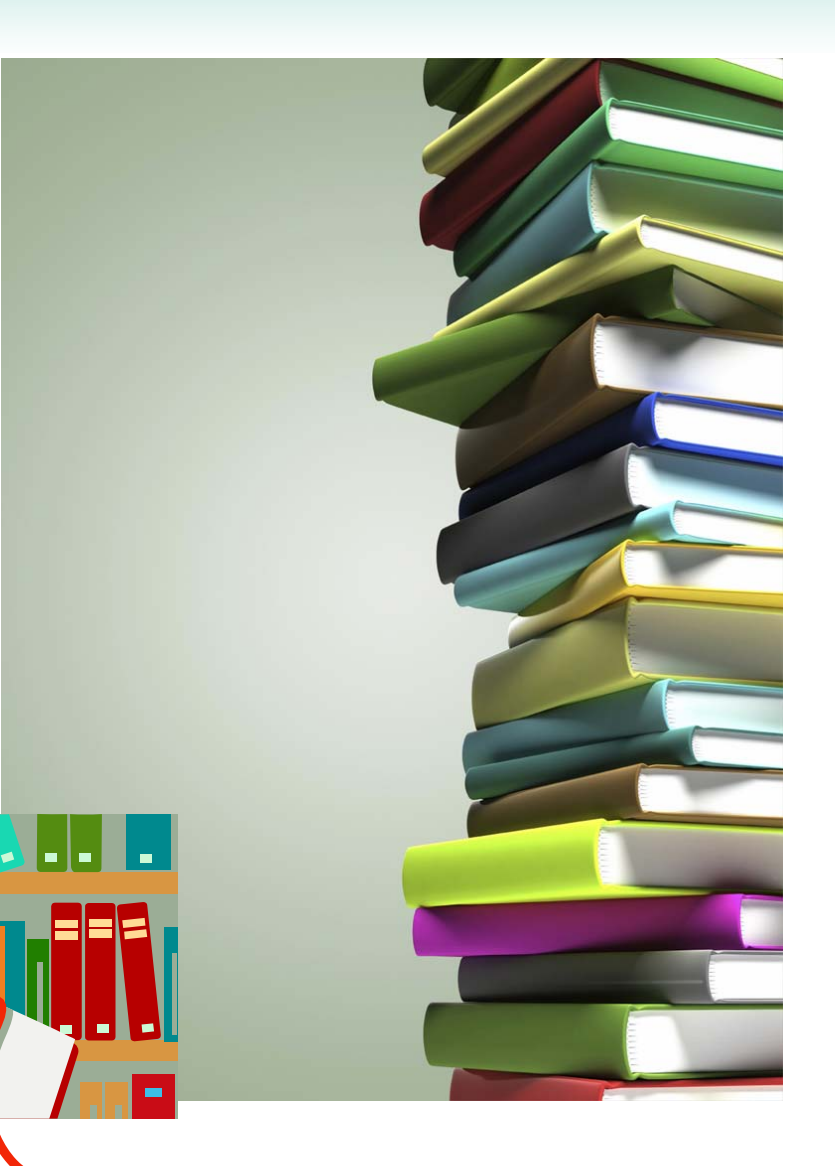

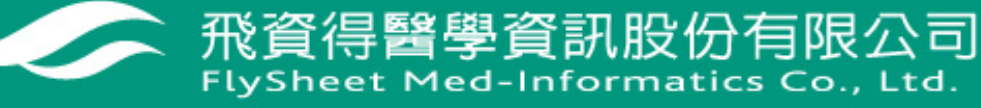

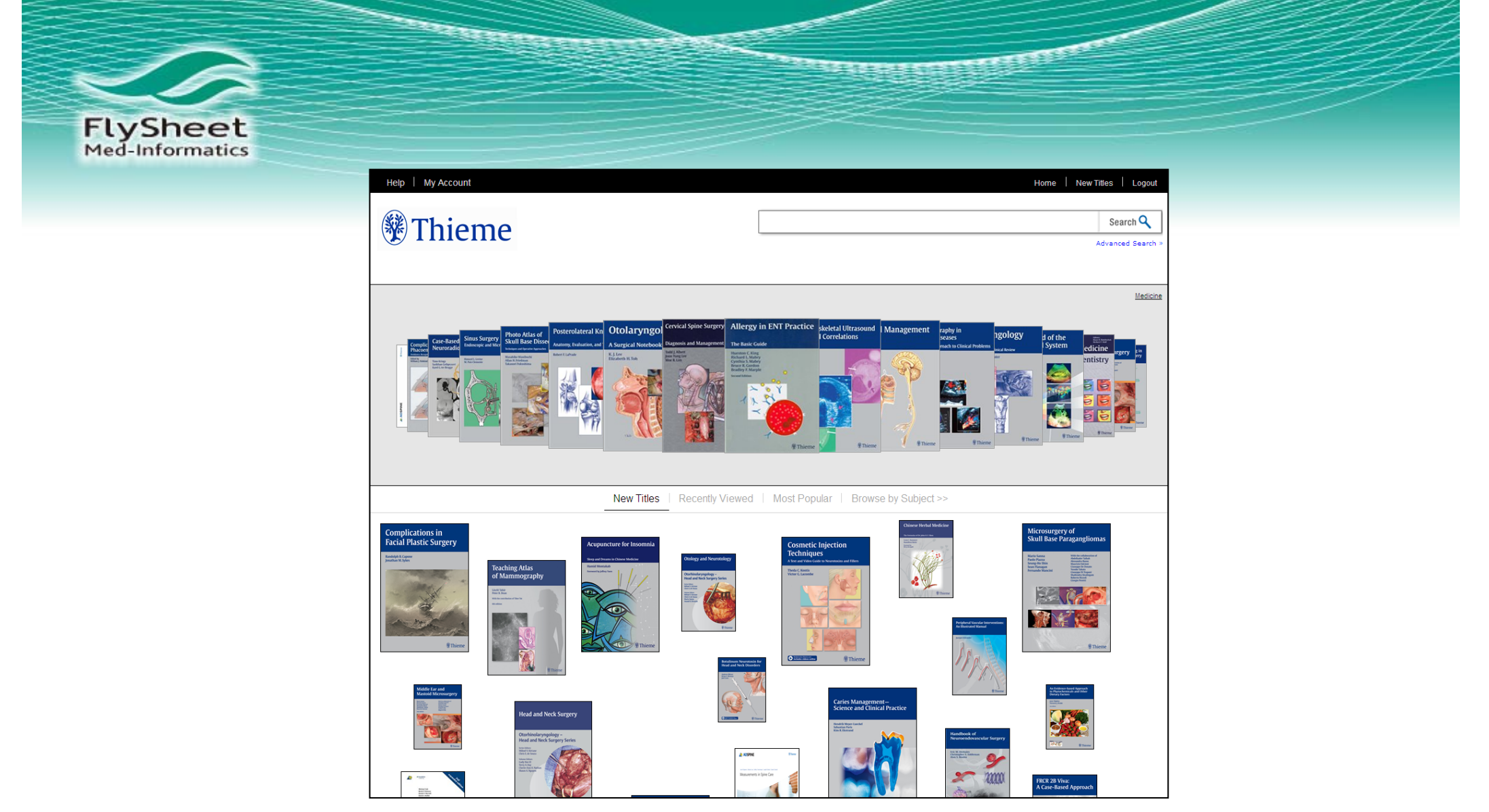

Thieme Clinical Collections被收藏於MyiLibrary之中

http://lib.myilibrary.com/

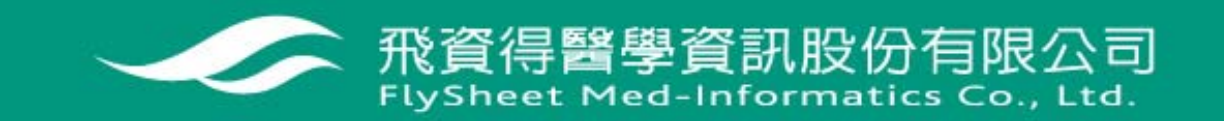

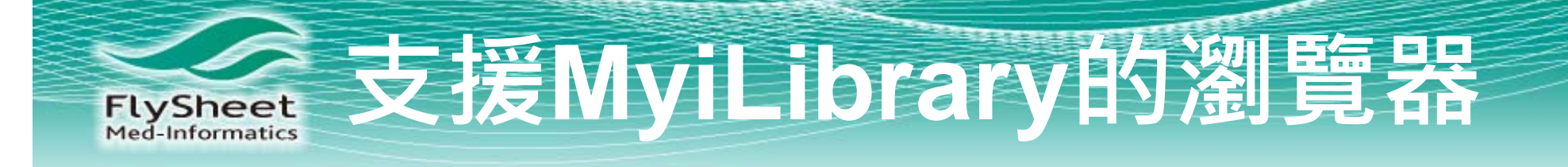

- Chrome 2+
- Firefox 3+
- Internet Explorer 7+
- Safari 2+ (Macintosh)
- Safari 3+ (Windows)

### 建議的最佳使用情境: 最小1280x800解析度

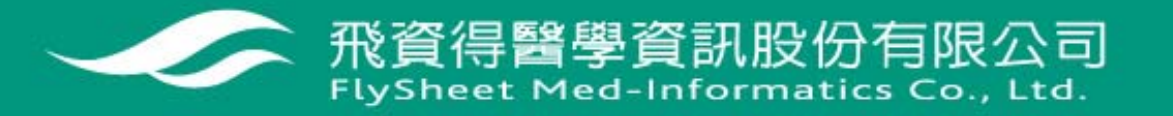

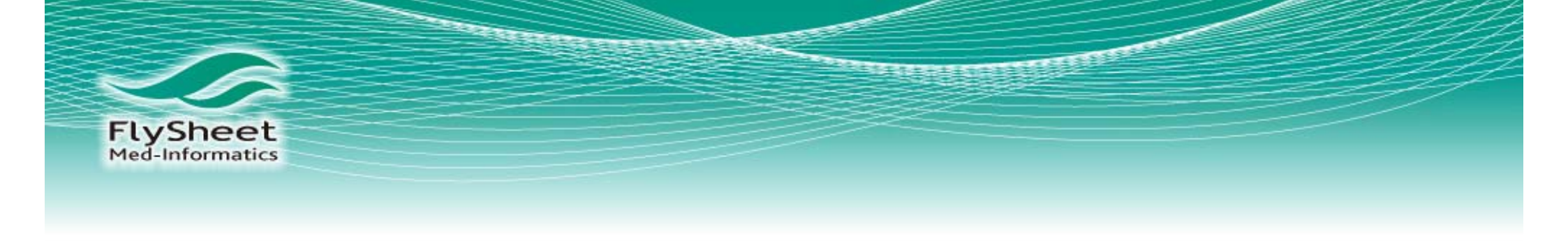

# 1.操作介面

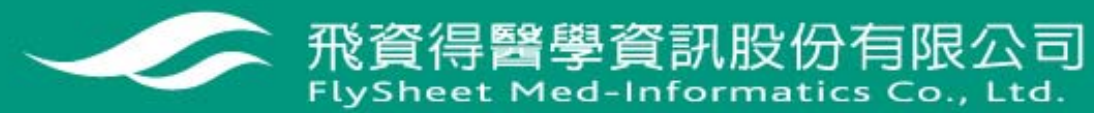

FlySheet 操作介面

首頁 1.登入個人帳密 2.在平台進行搜尋 3.瀏覽目錄清單

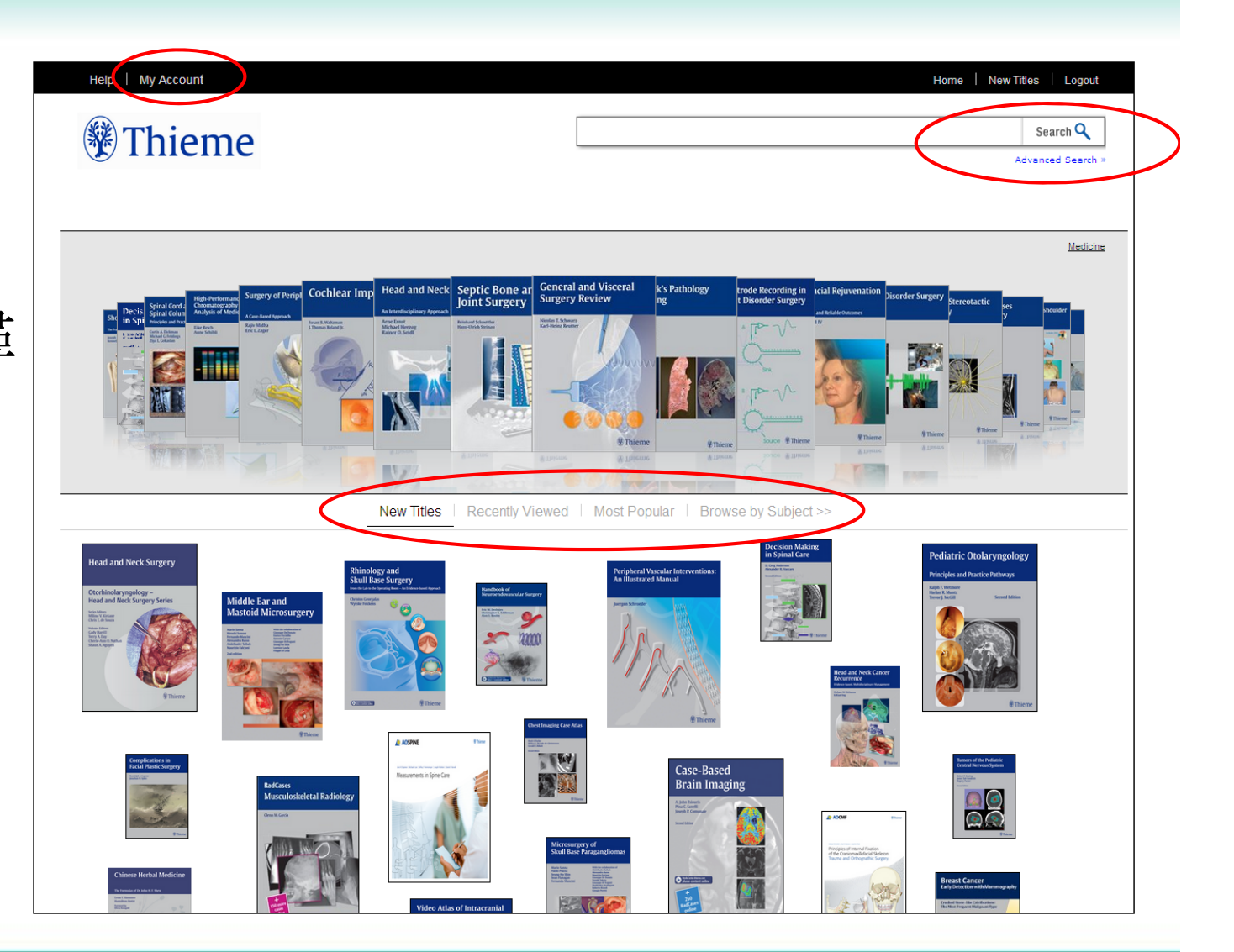

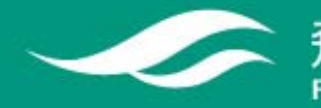

飛資得醫學資訊股份有限公司 FlySheet Med-Informatics Co., Ltd. 操作介面

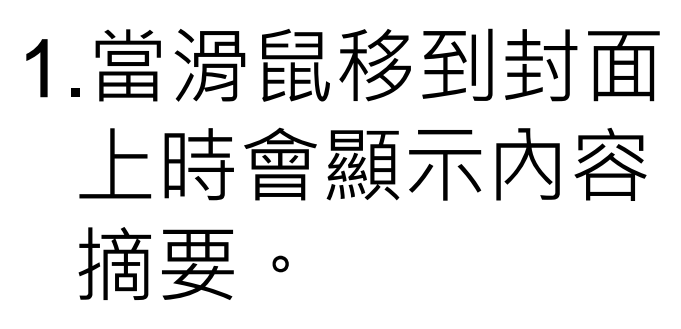

FlySheet Med-Informatics

> 2.點選"browse by Subject" 可以看 到完整清單。

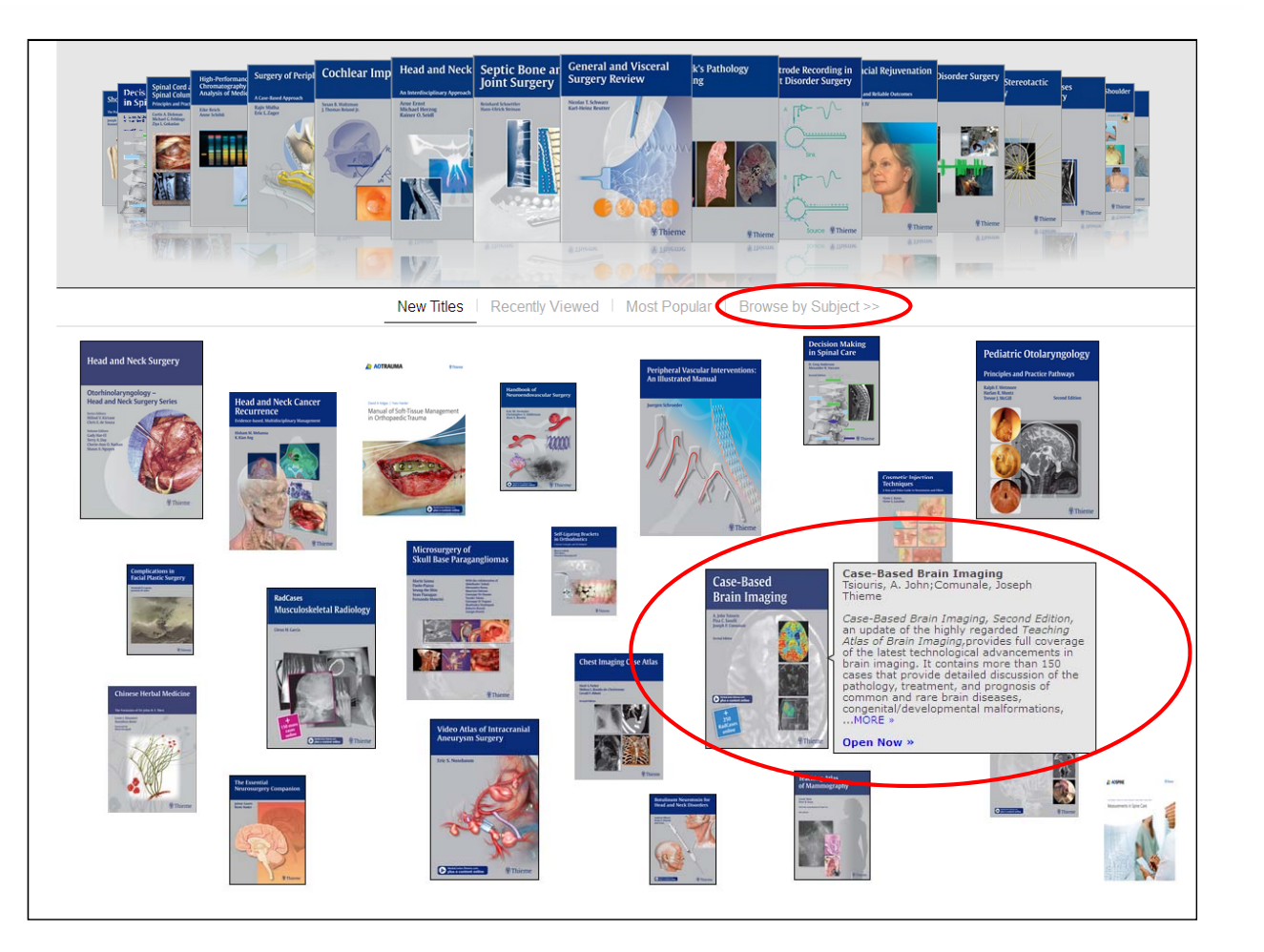

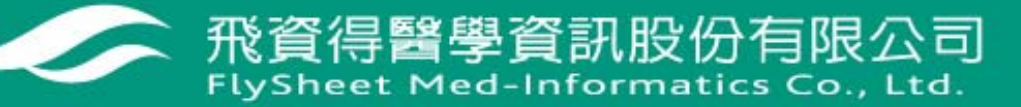

FlySheet 操作介面

1.點選 "Browse all e-books" 取 得完整清單 (包 含出版社和完整 主題)。

2.點選"Browse by Subject" 從 醫療主題清單中 選取。

| Help   My Account    |                                      | Home   New Titles   Logout |
|----------------------|--------------------------------------|----------------------------|
| Thieme               |                                      | Search Q                   |
|                      |                                      | Advanced Search            |
|                      |                                      |                            |
|                      | Home                                 |                            |
|                      | Content                              |                            |
|                      | Browse all e-books                   |                            |
| $\boldsymbol{\zeta}$ | Browse by Subject Medicine SEE ALL > |                            |
|                      |                                      |                            |
|                      |                                      |                            |
|                      |                                      |                            |
|                      |                                      |                            |
|                      |                                      |                            |
|                      |                                      |                            |
|                      |                                      |                            |
|                      |                                      |                            |
|                      |                                      |                            |
|                      |                                      |                            |
|                      |                                      |                            |
|                      |                                      |                            |
|                      |                                      |                            |

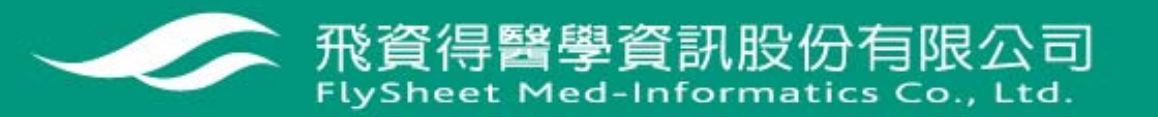

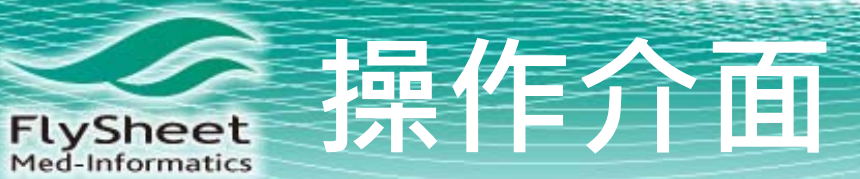

### 可以從特定次主 題篩選。

| Thieme |                                                                                                    | Search       |
|--------|----------------------------------------------------------------------------------------------------|--------------|
|        |                                                                                                    | Advanced Sea |
|        |                                                                                                    |              |
|        | Home                                                                                                    |              |
|        | Content                                                                                                    |              |
|        | Browse all e-books                                                                                                    |              |
|        | <pre>Strowse by Subject * Medicine SEE ALL *     Dentistry SEE ALL *     Gynecology and obstetries SEE ALL *     Medicine (General) SEE ALL *     Ohthalmology SEE ALL *     Ohthalmology SEE ALL *     Pathology SEE ALL *     Pediatrics SEE ALL *     Pediatrics SEE ALL *     Therapeutics. Pharmacology SEE ALL * </pre> |              |

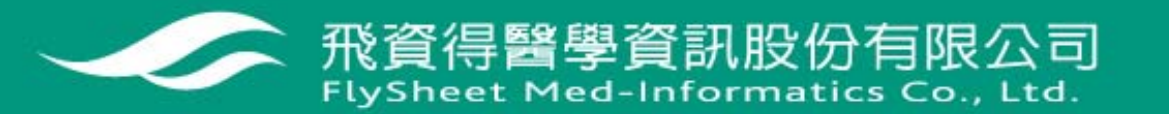

FlySheet 操作介面

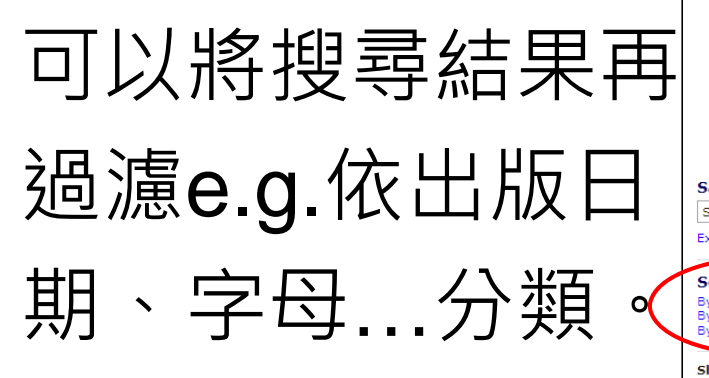

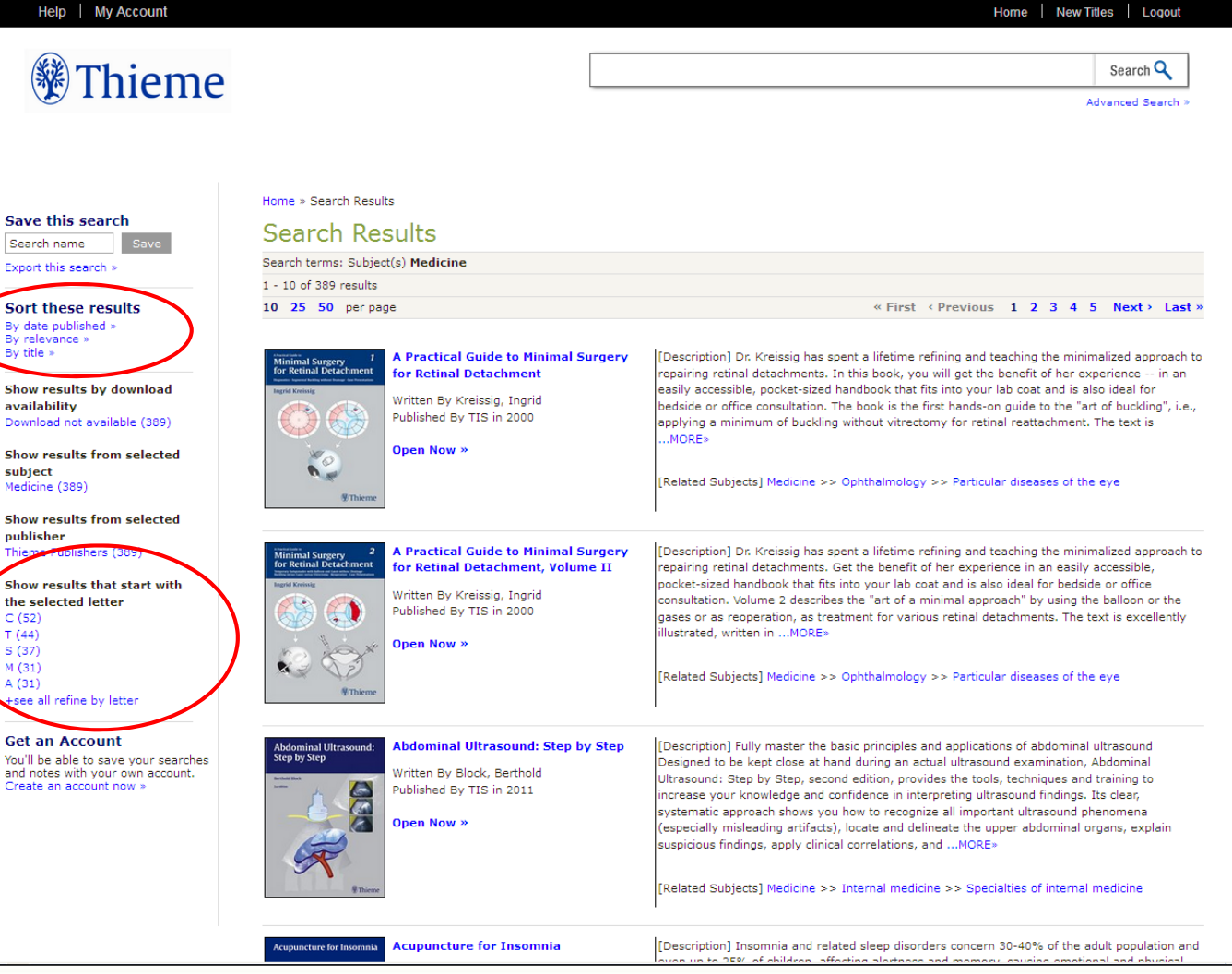

飛資得醫學資訊股份有限公司 FlySheet Med-Informatics Co., Ltd. FlySheet 操作介面

### 點選**"Open Now"** 閱覽電子書全文

或是摘要。

| Help   My Account                                                                                                    |                                                                                                    | Home   New Titles   Logout                                                                                                    |
|----------------------------------------------------------------------------------------------------|----------------------------------------------------------------------------------------------------|----------------------------------------------------------------------------------------------------|
| Thieme                                                                                                    |                                                                                                    | Search Q<br>Advanced Search >                                                                                                    |
| Save this search<br>Search name Save<br>Export this search >                                                                                                    | Home » Search Results<br>Search Results<br>Search terms: Subject(s) Medicine<br>1 - 10 of 389 results                                                                                                    |                                                                                                    |
| Sort these results<br>By date published *<br>By relevance *<br>By title *<br>Show results by download<br>availability<br>«back to all download availability<br>Download not availabile (389)<br>Show results from selected<br>subject<br>Medicine (389)<br>Show results from selected<br>publisher<br>Thiems Bublisher (389) | 10 25 50 per page                                                                                                    | « First < Previous 1 2 3 4 5 Next > Last > [Description] Insomnia and related sleep disorders concern 30-40% of the adult population and even up to 25% of children, affecting alertness and memory, causing emotional and physical fatigue, and putting the individual at increased risk for depression, cardiovascular disease, hypertension and other health hazards. Acupuncture for Insomnia: Sleep and Dreams in Chinese Medicine presents a highly effective treatment for chronic and acute sleeplessness using therapeutic strategies from both, TCM as well as Classical Chinese Medicine. SpecialMORE> [Related Subjects] Medicine >> Internal medicine >> Neurosciences. Biological psychiatry. Neuropsychiatry >> Neurology. Diseases of the nervous system [Including speech disorders] >> Psychiatry >> Psychopathology >> Neuroses |
| Show results that start with<br>the selected letter<br>C (52)<br>T (44)<br>S (37)<br>M (31)<br>A (31)<br>+see all refine by letter                                                                                                    | Atlas of Neural Therapy With Local<br>Actas of Neural Therapy With Local<br>Anesthetics<br>Written By Dosch, Mathias, MD<br>Published By Thieme in 2012<br>Open Now »                                    | [Description] Neural Therapy (NT) is a treatment of dysfunction(s) within the autonomic<br>nervous system (ANS). NT was developed in Germany in the early part of this century by two<br>physicians, Walter and Ferdinand Huneke. Historically it involves the injection of procesine into<br>scars, glands, trigger points, acupuncture points, vascular structures, ligaments and autonomic<br>ganglia. This is a revised and updated 3rd edition in English. This atlas, with its outstanding color<br>photographs and anatomical drawings, gives the physicianMORE><br>[Related Subjects] Medicine >> Surgery >> Anesthesiology                                                                                                    |
| Get an Account<br>You'll be able to save your searches<br>and notes with your own account.<br>Create an account now >                                                                                                    | Botulinum Neurotoxin for<br>Next Disorders         Botulinum Neurotoxin for Head and<br>Neck Disorders           Written By Blitzer, Andrew;Benson, Brian<br>Published By TNY in 2012         Open Now » | [Description] Containing detailed injection instructions, Botulinum Neurotoxin for Head and<br>Neck Disorders and the associated how-to videos offer otolaryngologists, neurologists,<br>[Related Subjects] Medicine >> Internal medicine >> Neurosciences. Biological psychiatry.<br>Neuropsychiatry >> Neurology. Diseases of the nervous system [Including speech disorders]                                                                                                    |

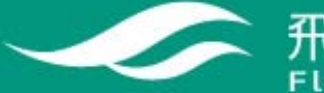

飛資得醫學資訊股份有限公司 FlySheet Med-Informatics Co., Ltd.

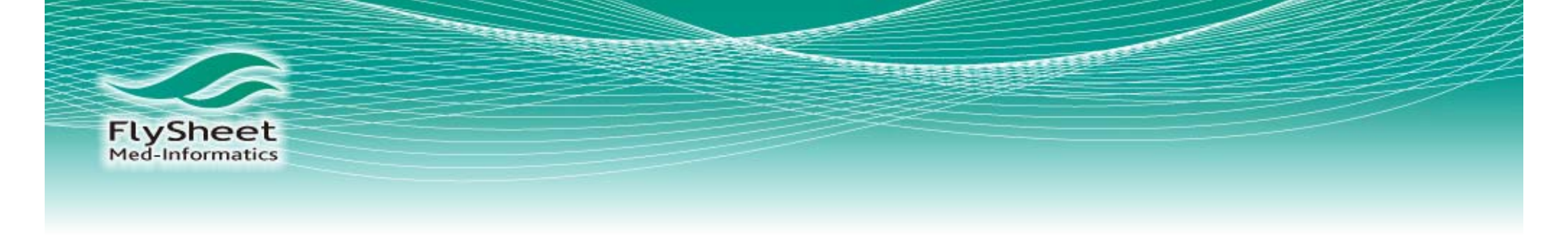

# 1.建立個人帳戶

#### 1.可以存取搜尋紀錄

#### 2.在頁面上加入個人筆記

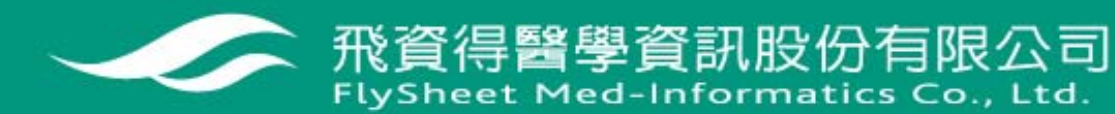

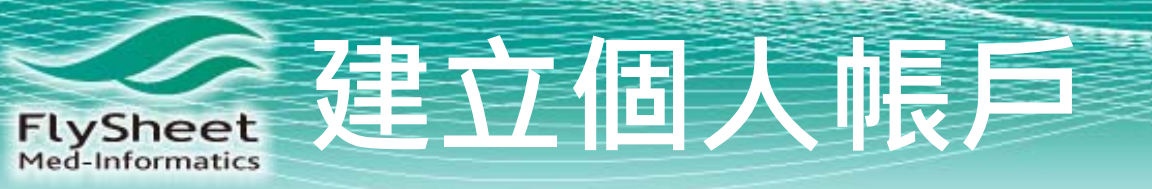

在左上角點選 "MyAccount" 或"Login"可以 登入或建立個人 帳戶。

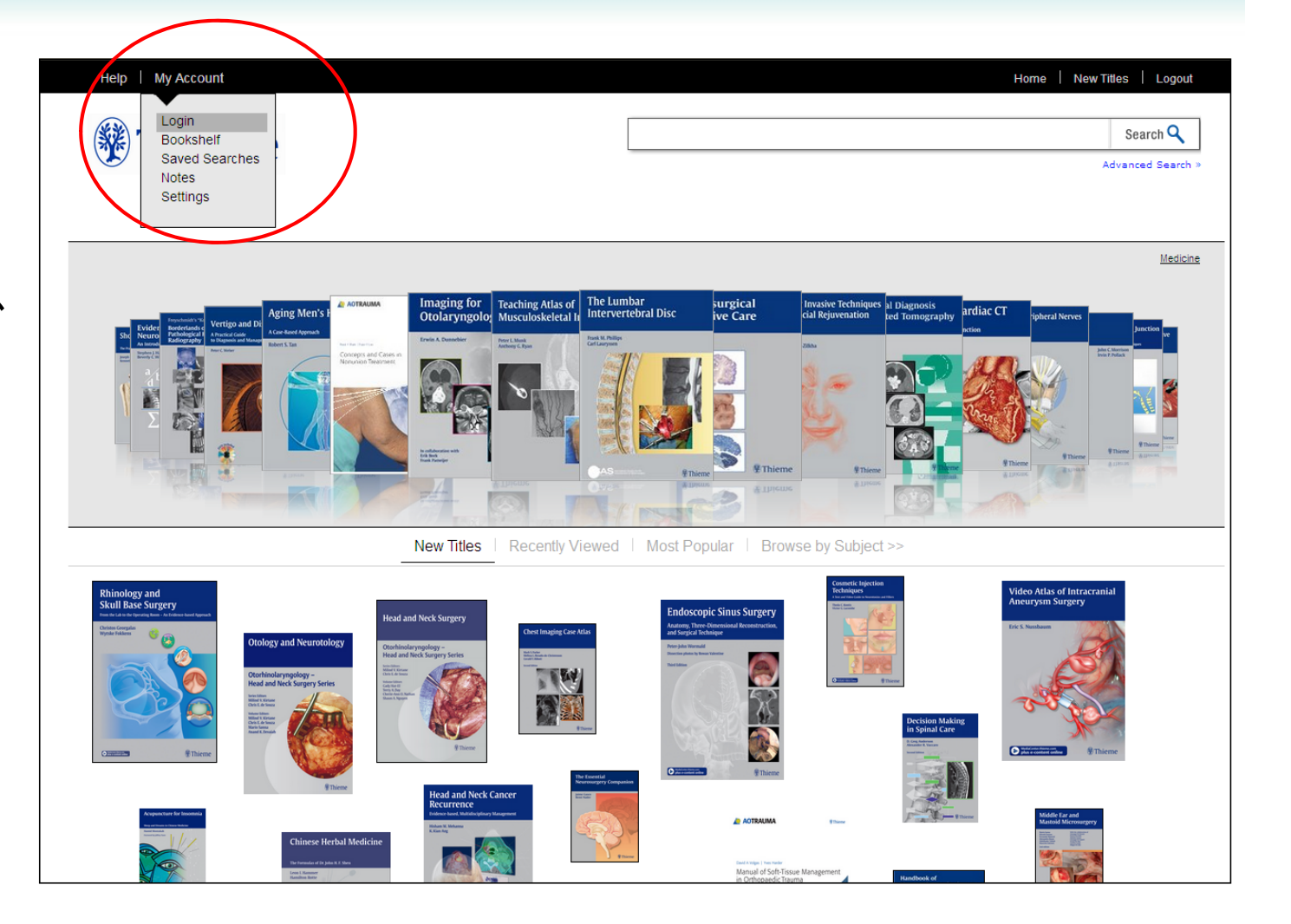

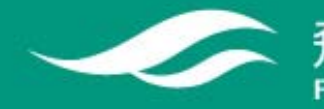

飛資得醫學資訊股份有限公司 FlySheet Med-Informatics Co., Ltd. FlySheet Med-Informatics 建立個人帳戶

在"Create an Account" 輸入email地址。

| Help   My Account | Home   New Titles   Logout                                                                                                    |
|-------------------|----------------------------------------------------------------------------------------------------|
|                   |                                                                                                    |
| <b>Thieme</b>     | Search Q                                                                                                    |
| The mene          | Advanced Search >                                                                                                    |
|                   |                                                                                                    |
|                   |                                                                                                    |
|                   | Home & My decount                                                                                                    |
|                   | Mu Account                                                                                                    |
|                   | My Account                                                                                                    |
|                   | Login to Your Account Please login to use site features such as saved searches and notes.                                        |
|                   | Email Address                                                                                                    |
|                   | Password Submit                                                                                                    |
|                   | Forgot Your Password                                                                                                    |
|                   | Please enter your email address and your password will be sent to you shortly.                                                   |
|                   | Email Address Submit                                                                                                    |
|                   | Create an Account                                                                                                    |
|                   | Please enter your email address and your account will be created. A confirmation email will be<br>sent along with your password. |
|                   | Email Address maja.machmutow@thieme.de Submit                                                                                    |
|                   |                                                                                                    |
|                   |                                                                                                    |
|                   |                                                                                                    |
|                   |                                                                                                    |
|                   |                                                                                                    |
|                   |                                                                                                    |
|                   |                                                                                                    |
|                   |                                                                                                    |
|                   |                                                                                                    |
|                   |                                                                                                    |
|                   |                                                                                                    |
|                   |                                                                                                    |
|                   |                                                                                                    |
|                   |                                                                                                    |
|                   |                                                                                                    |
|                   |                                                                                                    |

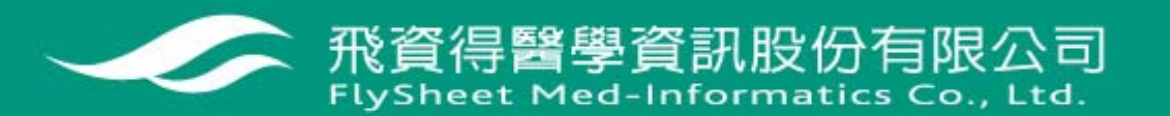

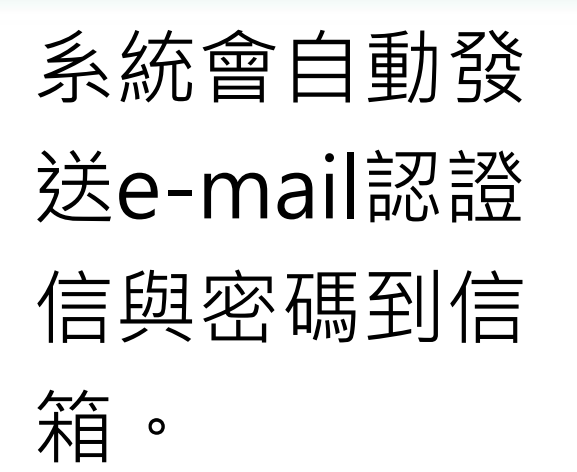

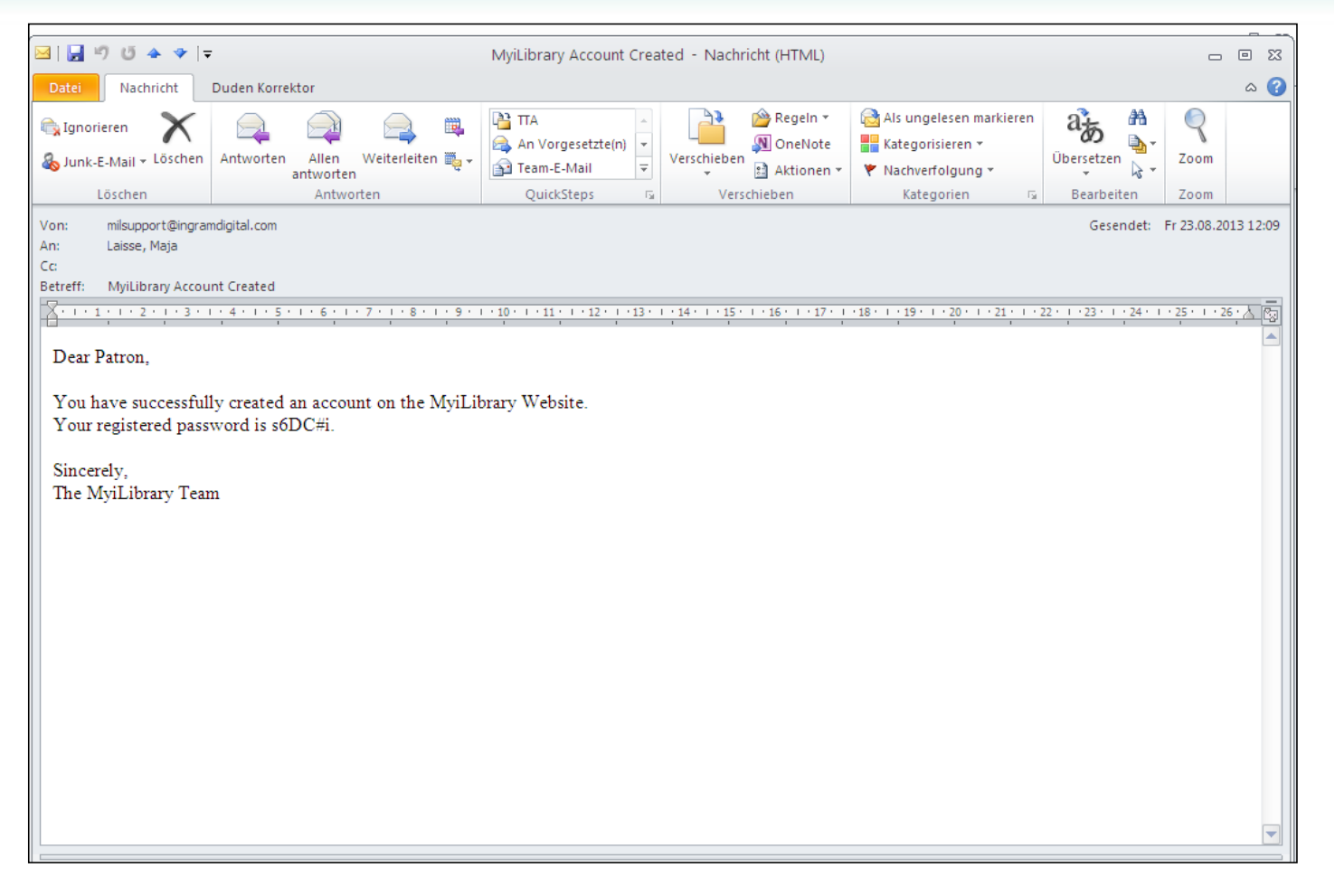

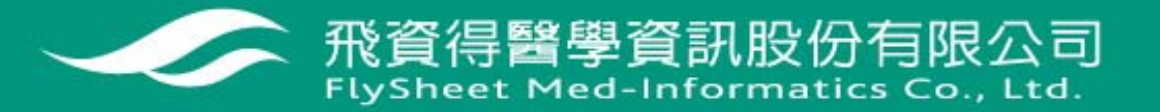

### 現在可以更改個 人設定或存取個 人筆記與搜尋紀 錄。

| Help My Account |                             |                                 |                                      | Home New T                  | itles Logout     |
|-----------------|-----------------------------|---------------------------------|--------------------------------------|-----------------------------|------------------|
|                 |                             |                                 |                                      |                             |                  |
| Login           |                             |                                 |                                      |                             |                  |
| Bookshelf       |                             |                                 |                                      |                             | Search 🔍         |
| Saved Searches  |                             |                                 |                                      | A                           | dvanced Search » |
| Notes           |                             |                                 |                                      |                             |                  |
| Settings        |                             |                                 |                                      |                             |                  |
|                 |                             |                                 |                                      |                             |                  |
|                 | Home » My Account           |                                 |                                      |                             |                  |
|                 |                             |                                 |                                      |                             |                  |
|                 | My Account                  |                                 |                                      |                             |                  |
|                 | Your account has been       | en created. Your password h     | as been sent to the registered       |                             |                  |
|                 | email                       |                                 |                                      |                             |                  |
|                 | Login to Your Account       |                                 |                                      |                             |                  |
|                 | Please login to use site fe | atures such as saved searches   | and notes.                           |                             |                  |
|                 | Email Address               |                                 |                                      |                             |                  |
|                 | Password                    |                                 | Submit                               |                             |                  |
|                 | Forget Your Password        | 1                               |                                      |                             |                  |
|                 | Please enter your email a   | ddress and your password will   | be sent to you shortly.              |                             |                  |
|                 |                             |                                 | Cubarit                              |                             |                  |
|                 | Email Address               |                                 | Submit                               |                             |                  |
|                 | Please enter your email a   | ddress and your account will be | created. A confirmation email will h |                             |                  |
|                 | sent along with your pass   | word.                           |                                      |                             |                  |
|                 | Email Address               |                                 | Submit                               |                             |                  |
|                 |                             |                                 |                                      |                             |                  |
|                 |                             |                                 |                                      |                             |                  |
|                 | Help My Account             |                                 |                                      | Home   New Titles   Localit |                  |
|                 | help i ny second            |                                 |                                      | Tone Thermas T cogoa        |                  |
|                 | (a)                         |                                 |                                      |                             |                  |
|                 | ③ Thieme                    |                                 |                                      | Search 🔍                    |                  |
|                 | © mienie                    |                                 |                                      | Advanced Search >           |                  |
|                 |                             |                                 |                                      |                             |                  |
|                 |                             |                                 |                                      |                             |                  |
|                 |                             |                                 |                                      |                             |                  |
|                 |                             | Home = My Account = Settings    |                                      |                             |                  |
|                 |                             | Settings                        |                                      |                             |                  |
|                 |                             | Viewer Toolbar                  |                                      |                             |                  |
|                 |                             | Orientation OLeft               | ORight                               |                             |                  |
|                 |                             | Bibliographic Details           | Chide                                |                             |                  |
|                 |                             | Display OShow                   | €Hide                                |                             |                  |
|                 |                             | Citation All                    | ×                                    |                             |                  |
|                 |                             | Notes                           |                                      |                             |                  |
|                 |                             | Display OShow                   | OHide                                |                             |                  |
|                 |                             | Viewer Tools                    | 0                                    |                             |                  |
|                 |                             | Text Only Viewer                | Hide                                 |                             |                  |
|                 |                             | Enable Text Only Ono            | Oves                                 |                             |                  |
|                 |                             | Search Results                  |                                      |                             |                  |
|                 |                             | Results Per Page 25 💌           |                                      |                             |                  |
|                 |                             |                                 | Save                                 |                             |                  |
|                 |                             |                                 |                                      |                             |                  |
|                 |                             |                                 |                                      |                             |                  |
|                 |                             |                                 |                                      |                             |                  |
|                 |                             |                                 |                                      |                             |                  |
|                 |                             |                                 |                                      |                             |                  |
|                 |                             |                                 |                                      |                             |                  |
|                 |                             |                                 |                                      |                             |                  |
|                 |                             |                                 |                                      |                             |                  |
|                 |                             |                                 |                                      |                             |                  |

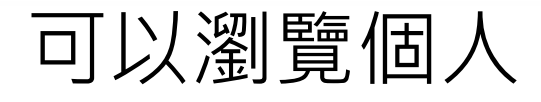

筆記

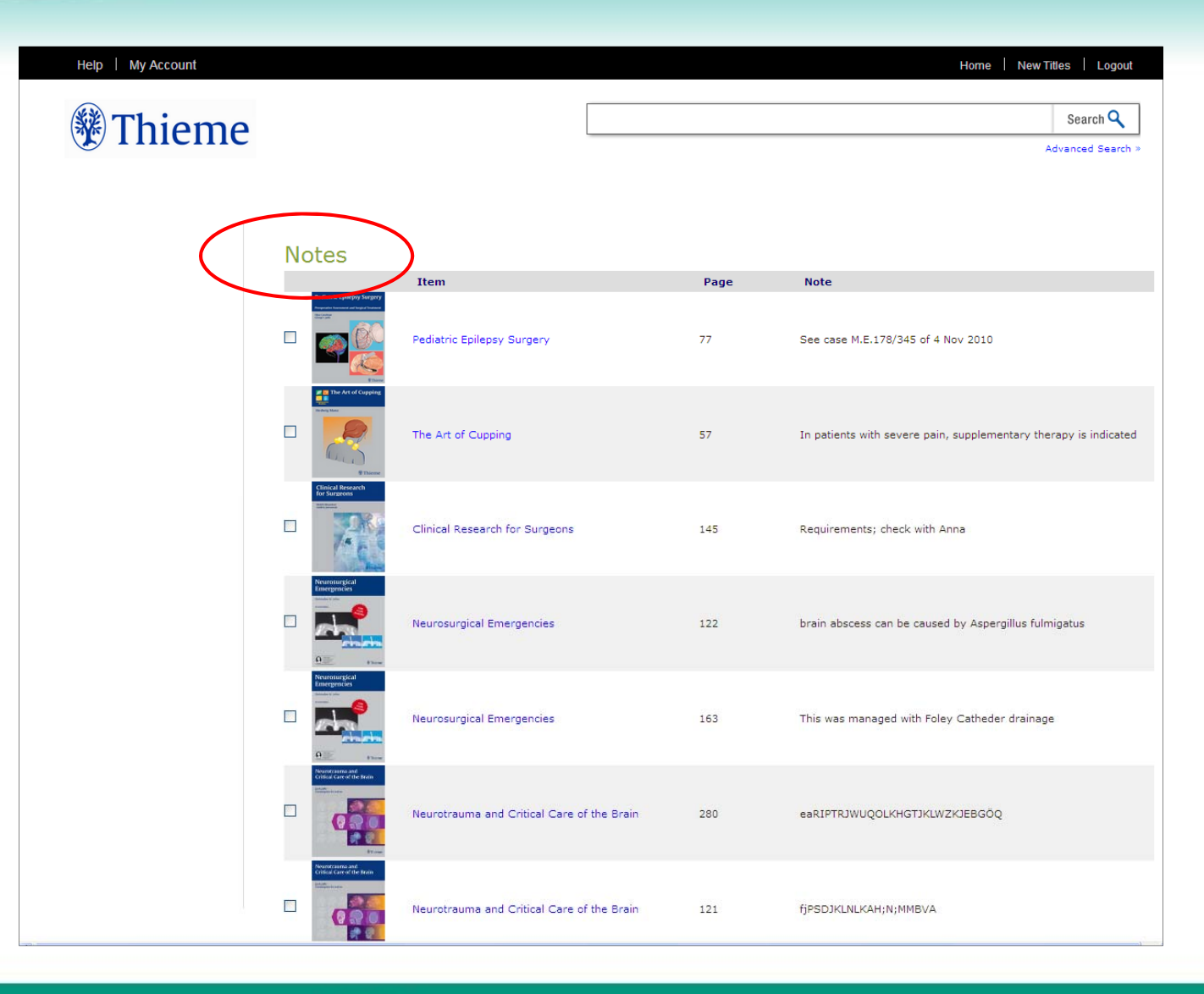

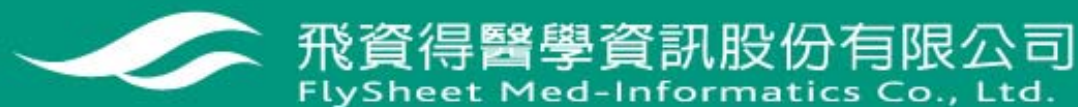

#### 列印個人筆記

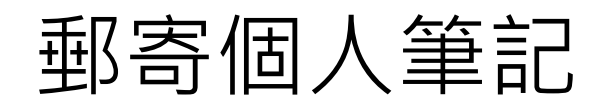

|                                                                                                    |                                                                                                    |                                           | Advanced Per             | diatric Craniocervical Surg                                                           | ery                | 27                                         | qERJIGLJOPJLÖPUQPJÖJPI                                                                                                    |
|----------------------------------------------------------------------------------------------------|----------------------------------------------------------------------------------------------------|-------------------------------------------|--------------------------|---------------------------------------------------------------------------------------|--------------------|--------------------------------------------|----------------------------------------------------------------------------------------------------|
| Printer Friendly                                                                                                    | ly Version - Mozilla Firefox                                                                          |                                           |                          |                                                                                       |                    |                                            | ompounds for ovidation, it has to sensitive a constant surplus of                                                                                                    |
| Ib.myilbrary.com/F<br><b>nstructio</b><br>yout to landso                                                                                                    | PrintNotes.aspx<br><b>Print :</b><br>r browser's Print function to p<br>cape (torizontal) rather than | rint this page. Yo<br>portrait (vertical) | u will have l            | better results if you se                                                              | t your page        |                                            | glucoze. Tomake this possible, a minimum bloodglucoze level he<br>to be maintained at allitimes (a). The brain uses about 120 g<br>ofglucoze per day; during phases of pro-longed fasting or<br>starvation it can usekerione bodies instead, but only to a lim-ited<br>extent. Muscle tissue, on t |
| int this page                                                                                                    | Item                                                                                                  |                                           | Page                     | Note                                                                                  |                    | _                                          | jhdlfhQAHSJDFIKG                                                                                                    |
| eed and Neck Transma<br>internet<br>Without<br>Without | Head and Neck Trauma                                                                                  |                                           | 70                       | Classification o                                                                      | f Midface Fra      | cture                                      | Classification of Midface Fracture                                                                                                    |
| Re and Fight Circle Trusta<br>res for the temperature                                                                                                    | Spine and Spinal Cord Trauma                                                                          |                                           | 23                       | this is a test fo                                                                     | r shinwon          |                                            | mit aufnehmen, siehe Bild                                                                                                    |
|                                                                                                    | V                                                                                                    |                                           | Spine and Sp             | inal Cord Trauma                                                                      |                    | 23                                         | this is a test for shinwon                                                                                                    |
|                                                                                                    |                                                                                                    | Access<br>Canchorestnays Insaging         | Genitourinary            | Imaging                                                                               |                    | Cover                                      | A Abdominal aortic aneurysm(s), 37 rupture, retroperitoneal<br>hemorrhage due to, 30 Abscess pelvic, 41, 90 perinephric, 38<br>posas musel, 50, 94 renal, 54 complicating acute pyelonephri<br>19 testicular, 10, 34 tu                                                                            |
|                                                                                                    |                                                                                                    | Hand and York Spanders                    | Botulinum Ne             | urotoxin for Head and Necl                                                            | < Disorders        | 29                                         | Maja remeber to use this image for part ABC                                                                                                    |
|                                                                                                    |                                                                                                    |                                           |                          |                                                                                       |                    |                                            | Delete Selecti d Print Selected Email Selec                                                                                                    |
| Date                                                                                                    | el Nachricht Duden Korre<br>gnorieren X Antworten<br>Löschen Antworten<br>Laisse, Maja                | Allen Weiterle<br>antworten<br>Antworten  | eiten 🍋 -                | An Vorgesetzte(n) $\overline{\Psi}$<br>Team-E-Mail $\overline{\Psi}$<br>QuickSteps 12 | Verschieben<br>Ver | Regeln<br>M OneNo<br>A Aktione<br>schieben | Als ungelesen markieren<br>Kategorisieren *<br>Nachverfolgung *<br>Kategorien 1% Bearbeiten Zoom<br>Gesendet: Do 22.08.2013 1                                                                                                    |
| - R.                                                                                                    | 1 · 1 · 1 · 2 · 1 · 3 · 1 · 4 · 1 · 9                                                                 | ₩   • 6 • 1 • )    • 1 •                  | 8 - 1 - 9 - 1            | . 10 11 12 13 .                                                                       | 1 - 14 - 1 - 15    | × + +1∰ + +1                               | 17 · 1 · 18 · 1 · 19 · 1 · 20 · 1 · 21 · 1 · 22 · 1 · 23 · 1 · 24 · 1 · 25 · 1 · 26 · 1                                                                                                    |
| Tit                                                                                                    | tle of the ebook:                                                                                     | Page No: Title                            | of the note:             |                                                                                       |                    |                                            |                                                                                                    |
| Hei                                                                                                    | aad and Neck Trauma<br>nline @ http://www.myilibrary.c                                                | 70 Classi<br>om?ID=286529&ld              | fication of Mid<br>oc=70 | lface Fracture                                                                        |                    |                                            |                                                                                                    |
| Spi                                                                                                    | nine and Spinal Cord Trauma<br>nline @ http://www.myilibrary.c                                        | 23 this is<br>om?ID=305561&k              | a test for shi           | nwon                                                                                  |                    |                                            |                                                                                                    |
|                                                                                                    |                                                                                                    |                                           |                          |                                                                                       |                    |                                            |                                                                                                    |
|                                                                                                    |                                                                                                    |                                           |                          |                                                                                       |                    |                                            |                                                                                                    |
|                                                                                                    | Die Windows-Desktopsuche ist                                                                          | nicht verfügbar.                          |                          |                                                                                       |                    |                                            |                                                                                                    |
|                                                                                                    |                                                                                                    | Botulinum Neuroto:                        | xin for Head             | and Neck Disorders                                                                    | 29                 | Маја                                       | remeber to use this image for part ABC                                                                                                    |
|                                                                                                    | 1000                                                                                                  |                                           |                          |                                                                                       |                    |                                            |                                                                                                    |

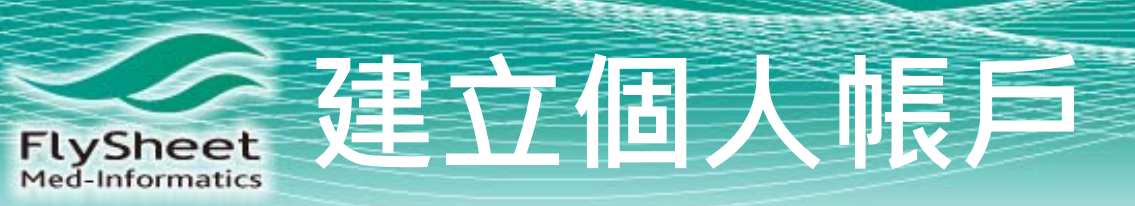

#### 瀏覽存取的搜尋

紀錄

| Help   My Account |                                                     |                  | Home                                                                                                    | New Titles     | Logout   |
|-------------------|-----------------------------------------------------|------------------|----------------------------------------------------------------------------------------------------|----------------|----------|
| <b>Thiomo</b>     |                                                     |                  |                                                                                                    | Searc          | hQ       |
| Interne           | Norme - My Account - Saved Search<br>Saved Searches | es               |                                                                                                    | Advanced :     | Search > |
|                   | Search Name                                         | Search Type      | Term(s)                                                                                                    | Date           |          |
|                   | Focal cortical dysplasia                            | Advanced         | Full Text Focal cortical dysplasia                                                                         | 05 Nov 2010    |          |
|                   | temporal lobe epilepsy                              | Advanced         | Full Text temporal lobe epilepsy, Publisher(s) Thieme<br>Publishers                                        | 05 Nov 2010    |          |
|                   | Fractures                                           | Quick- Full Text | fractured jaw                                                                                              | 15 Jan 2011    |          |
|                   | Skull Fracture                                      | Advanced         | Full Text "skull fracture", Publisher(s) Thieme Publishers,<br>Publish Year from 2007, Language(s) English | 23 Feb 2011    |          |
|                   | skull fracture 2                                    | Advanced         | Full Text "skull fracture", Publisher(s) Thieme Publishers,<br>Language(s) English, German                 | 02 Mrz 2011    |          |
|                   | external orthoses                                   | Quick- Full Text | external orthoses                                                                                          | 16 Mai 2011    |          |
|                   | skuallb farcture ups                                | Advanced         | Full Text "skull fracture", Publisher(s) Thieme Publishers,<br>Publish Year in 2010                        | 26 Mai 2011    |          |
|                   | skull fracture 15062011                             | Advanced         | Full Text "skull fracture", Publisher(s) Thieme Publishers,<br>Publish Year from 2008, Language(s) English | 15 Jun 2011    |          |
|                   | Aortic Aneurysm                                     | Advanced         | Full Text "aortic aneurysm", Publish Year in 2011,<br>Language(s) Chinese, English                         | 13 Mrz 2012    |          |
|                   | Retina Detachment                                   | Advanced         | Search terms: Full Text "retina detachment", Language(s)<br>English, Publisher(s) Thieme Publishers        | 14 Mrz 2013    |          |
|                   |                                                     |                  | Select All Desel                                                                                           | ect All Delete | Selected |

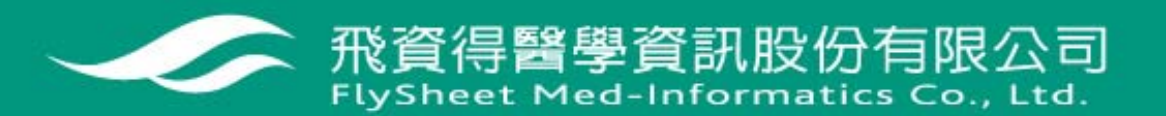

FlySheet Med-Informatics 如何使用ebook全文

# 1.瀏覽摘要:內容 資訊、簡介、TOC、 引用。 2.點選,,Open Now" 可以閱讀電子書全

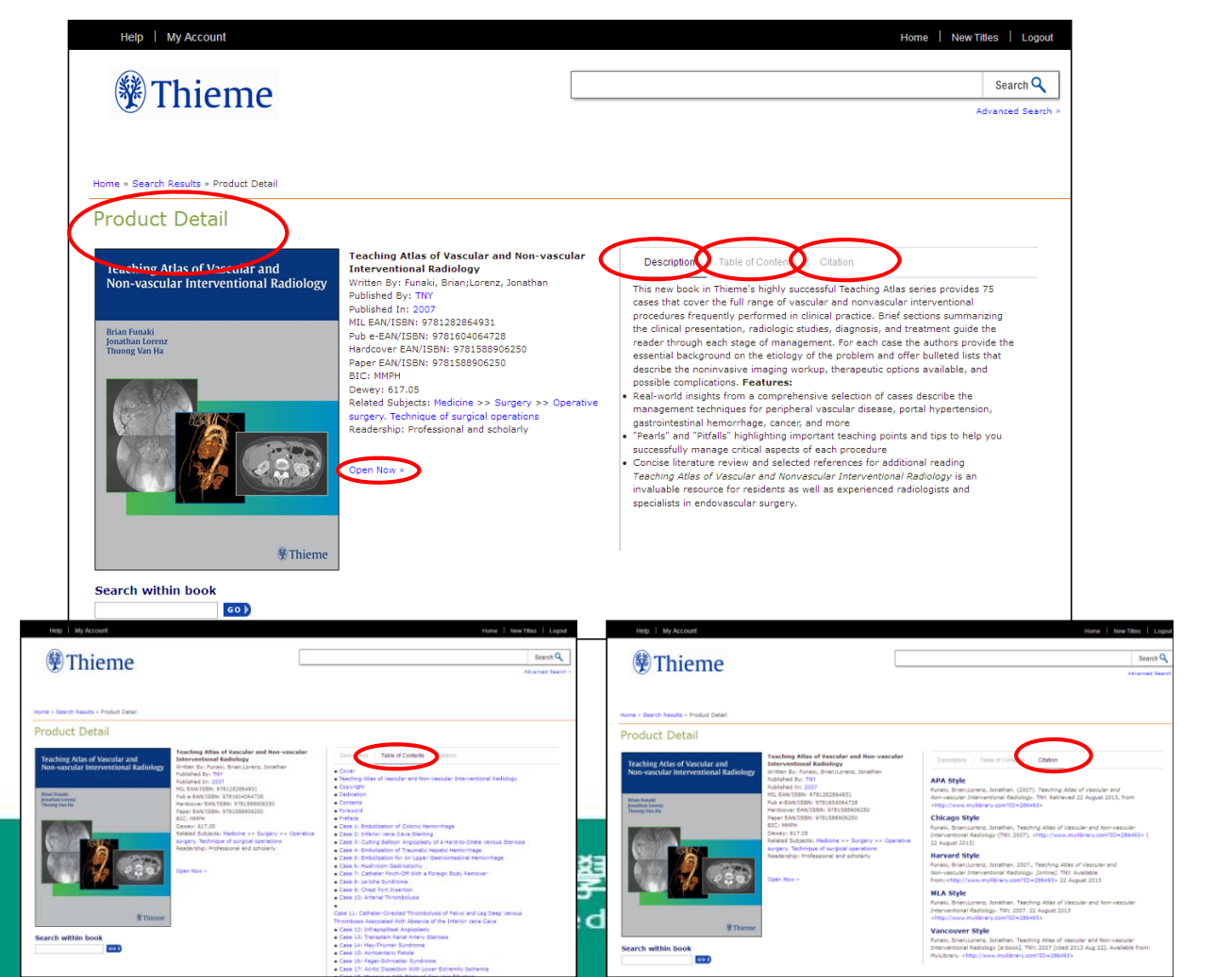

文。

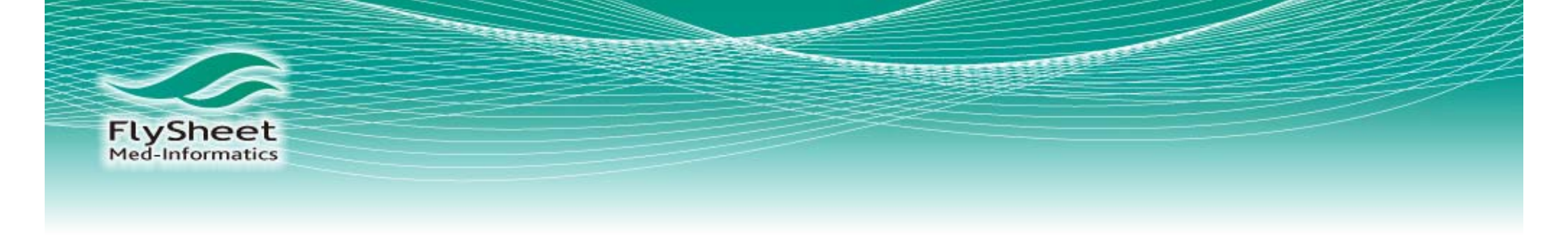

# 3.如何使用ebook全文

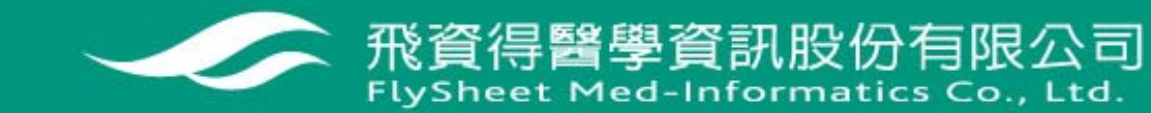

# FlySheet 如何使用ebook全文

 可以使用左側的 TOC或頂端的章節 清單導覽網站。
 3.點選,Hide Menu"可以全螢幕 檢視。

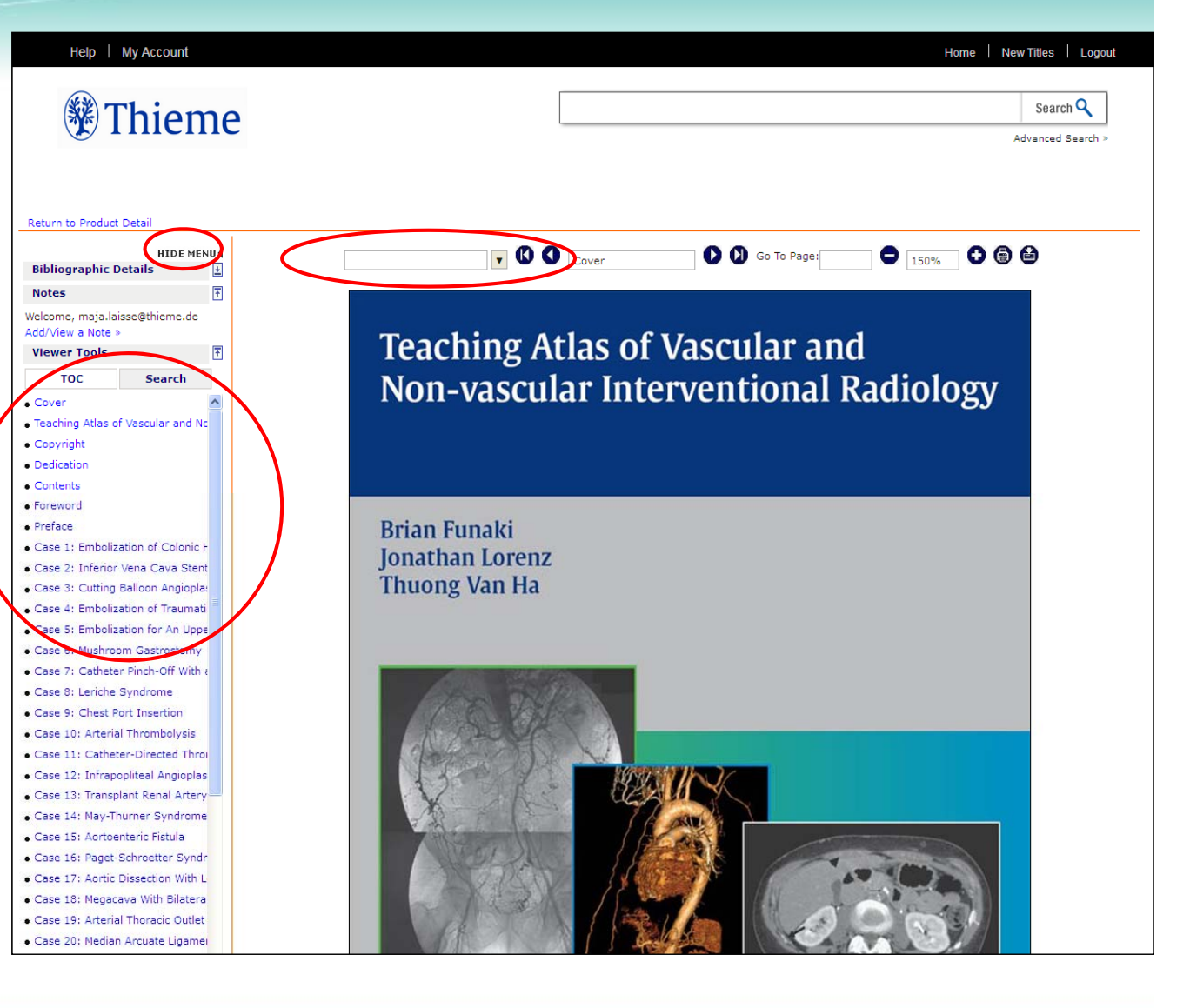

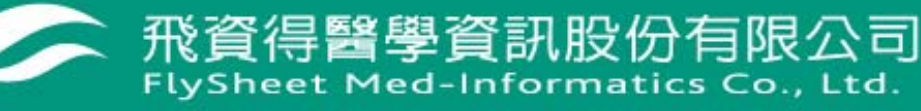

FlySheet Med-Informatics 如何使用ebook全文

## 右上的按鈕可 以放大、列印、 存取圖片。

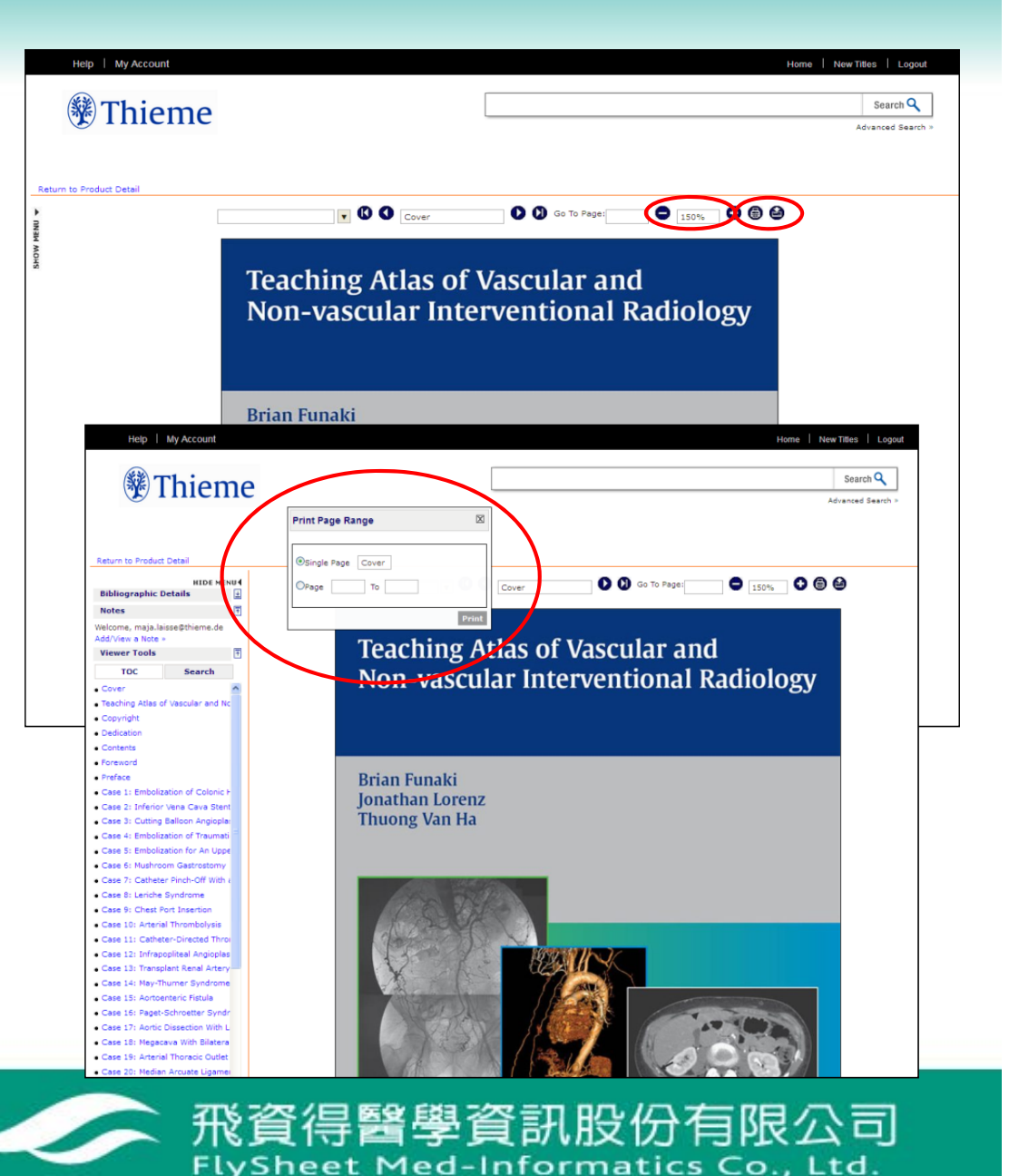

# FlySheet 如何使用ebook全文

當左側menu 被隱藏時,可 以利用頂端的 TOC進行搜尋 並選擇頁數。

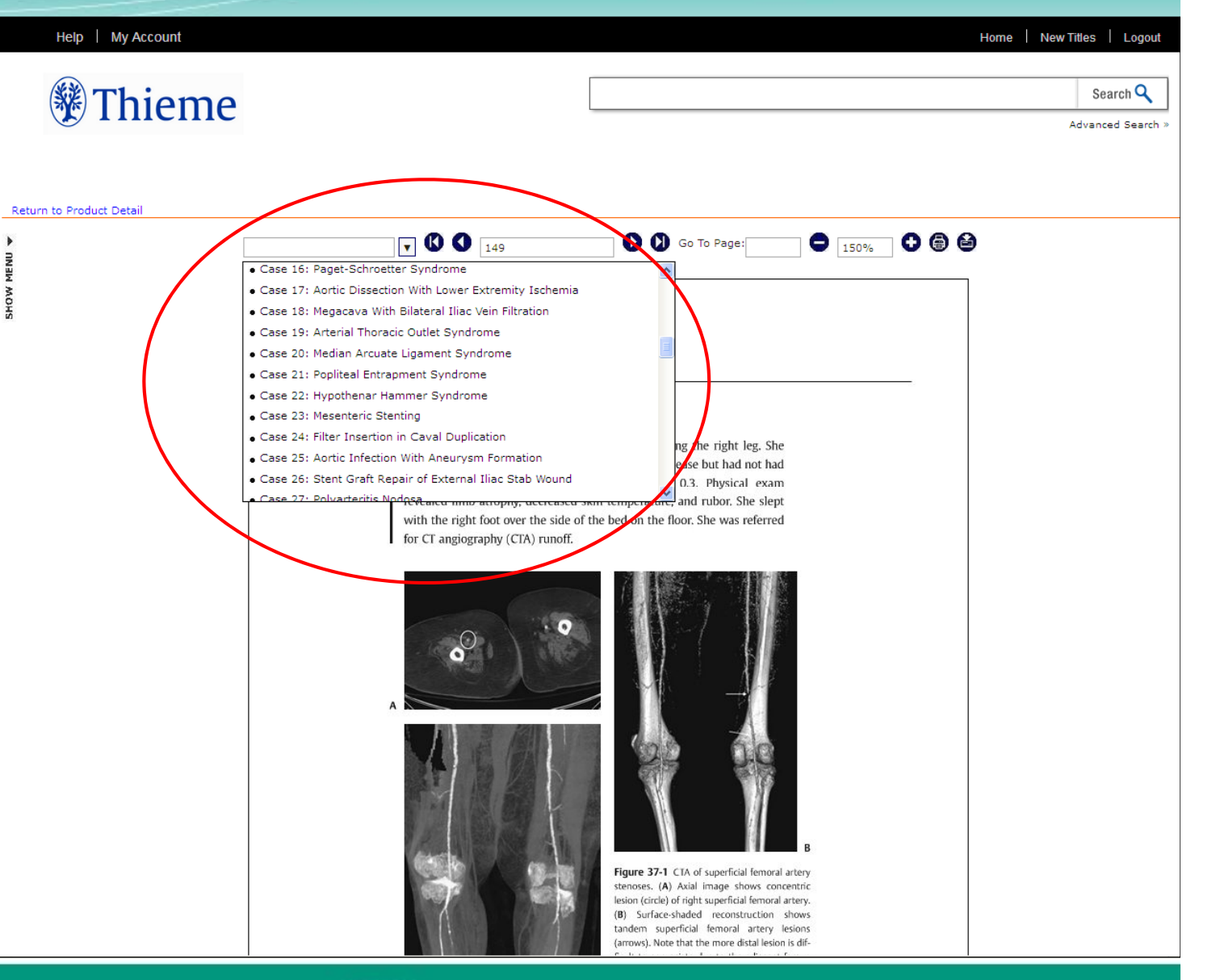

FlySheet Med-Informatics 如何使用ebook全文

可以在頁面上加 入個人筆記。並 在電子書中檢視 筆記。

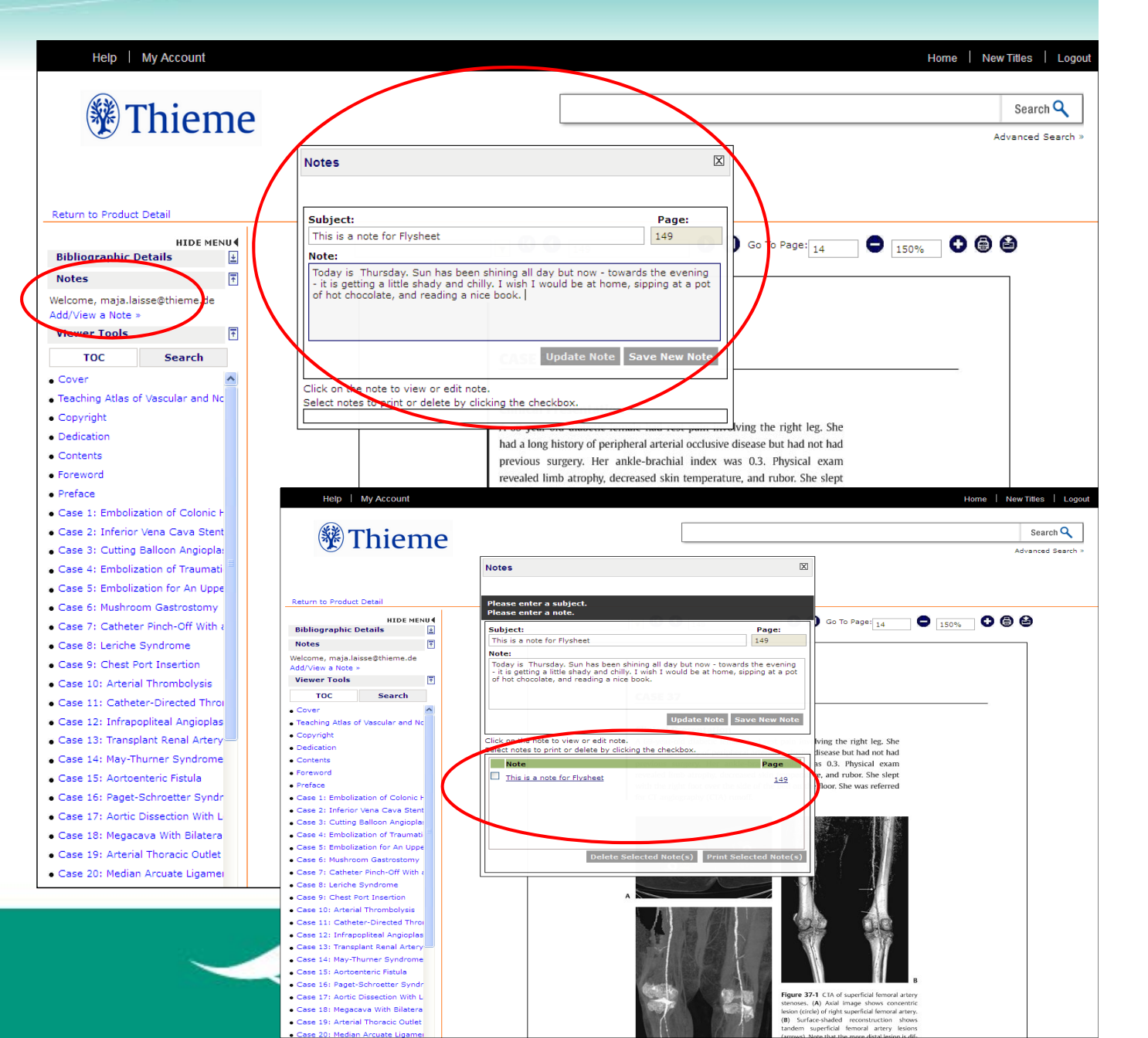

FlySheet 如何使用ebook全文

### 可以將內容複製 到文件中。

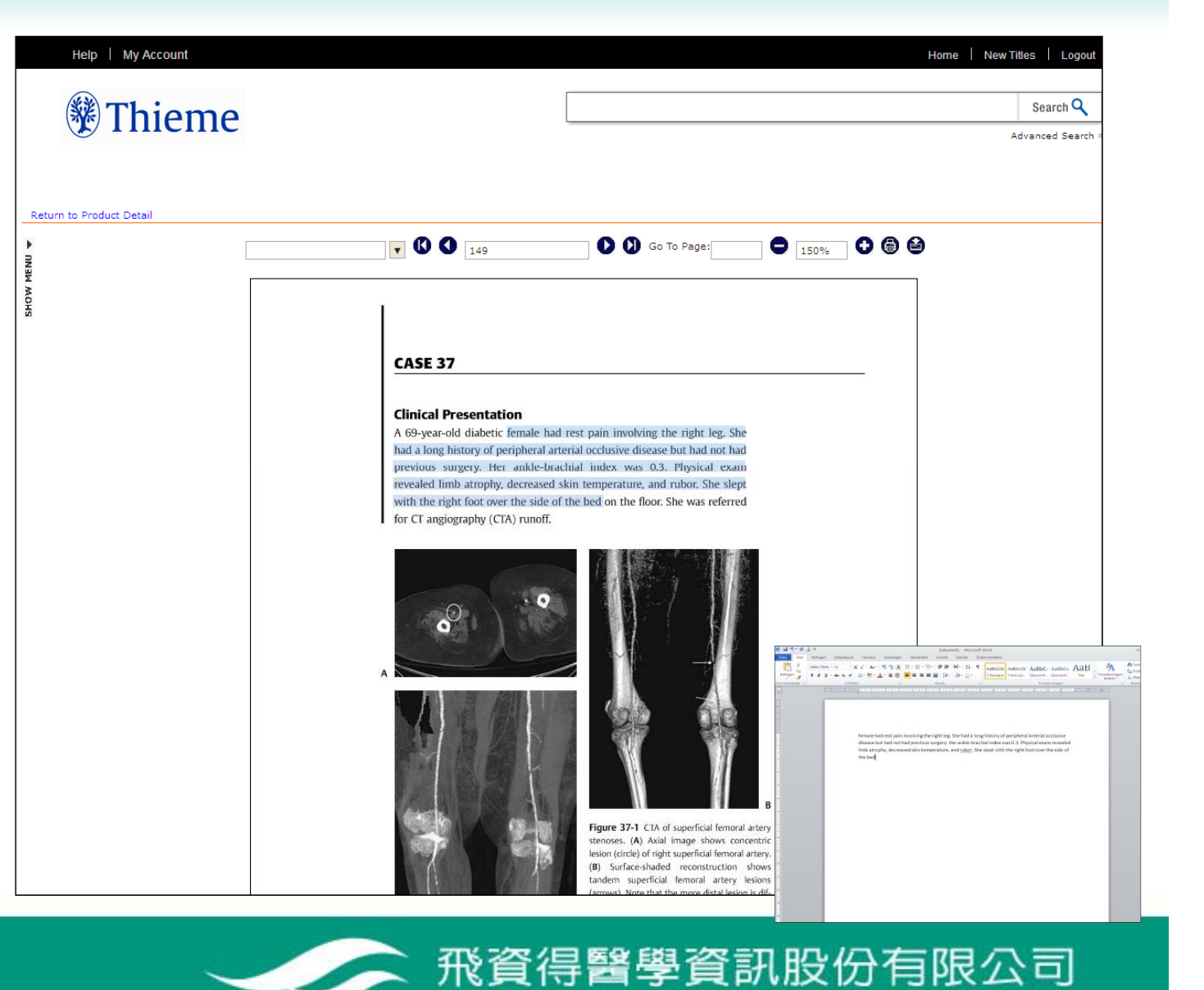

FlySheet Med-Informatics Co., Ltd.

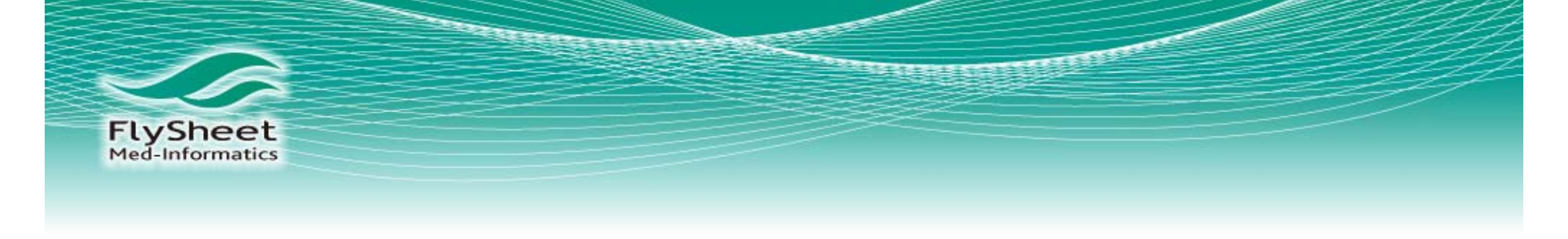

## 4.搜尋與進階搜尋功能

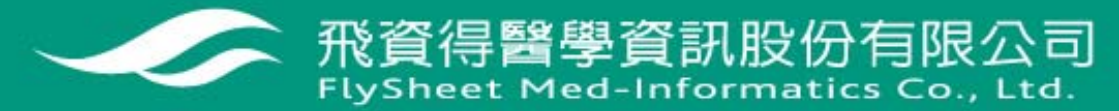

FlySheet Med-Informatics 搜尋與進階搜尋功能

| 在 <b>電子書</b> 中進行搜 | Help   My Account                                                                                                    | Home New Titles Logout                                                                                                    |
|-------------------|----------------------------------------------------------------------------------------------------|----------------------------------------------------------------------------------------------------|
| 尋,搜尋結果會在          | Return to Product Detail<br>HIDE MENU (<br>Bibliographic Details                                                                                                    | ▼ (C) (149 (C) Go To Page: 50% (C) (C) (C) (C) (C) (C) (C) (C) (C) (C)                                                                                                    |
| 左側出現・搜尋詞          | Noter T<br>relcome, maja.laisse@thtme.de<br>Add/View a Note ><br>Viewer Tools T<br>TOC Search                                                                                                    | CASE 37                                                                                                    |
| 彙會以黃色底呈現          | Vena Cava                                                                                                    | <b>Clinical Presentation</b><br>A 69-year-old diabetic female had rest pain involving the right leg. She<br>had a long history of peripheral arterial occlusive disease but had not had<br>previous surgery. Her ankle-brachial index was 0.3. Physical exam<br>revealed limb atrophy, decreased skin temperature, and rubor. She slept<br>with the right foot over the side of the bed on the floor. She was referred<br>for CT angiography (CTA) runoff. |
|                   | Infants, portal vein thrombosis in,<br>339-343 Inferior phenic artery, in<br>hepatocellular carcinoma, 272 f, 27:<br>Inferior Vena Cava, catheter dialysi<br>via, 183 Inferior Vena Cava absenc-<br>background on, 44 deep venous<br>thrombosis with, 42-46, 42 f Inferic<br>Page 375 on, 211 Vasodilators,<br>hypothenar hammer syndrome, 88<br>Vasopressin infusion for bleeding<br>duodenal ulcer, 20-21 for colonic<br>hemorrhage, 3-4 Vena Cava. See<br>Inferior Vena Cava. See<br>Inferior Vena Cava. Superior Vena<br>Cava Venography of Budd-Chian<br>syndrome, 174, 174 f |                                                                                                    |
|                   | Page 42 extending into the pelv<br>A CT exam was performed and<br>showed absence of the inferior Vern<br>Cave and extension of clot through<br>both common and external iliac veir<br>(Fig. 11-1). Additional nd-ings<br>included bilateral common<br>Page 72 Radiologic Studies I fm<br>                                                                                                    | Figure 37-1 CtA of superficial femoral artery<br>stenoses. (a) Asial image shows concentric<br>lesion (circle) of right superficial femoral artery.<br>(b) Surface-shaded reconstruction shows<br>tradem superficial femoral artery lesions<br>(arrows). Note that the more distal lesion is dif-                                                                                                    |

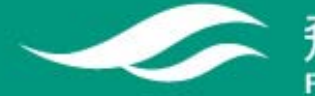

飛資得醫學資訊股份有限公司 FlySheet Med-Informatics Co., Ltd.

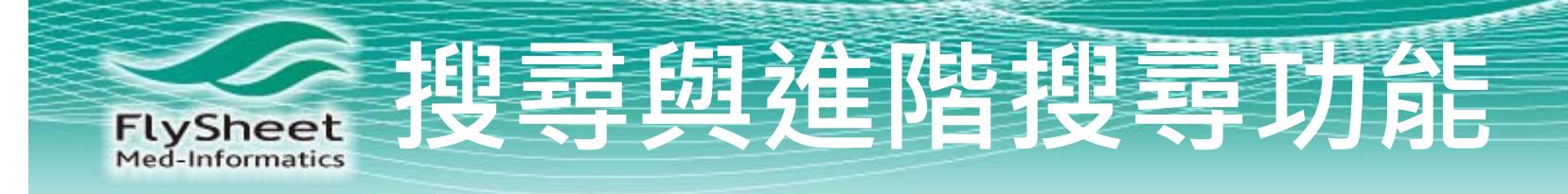

### 也可以在整個平台上進行搜尋

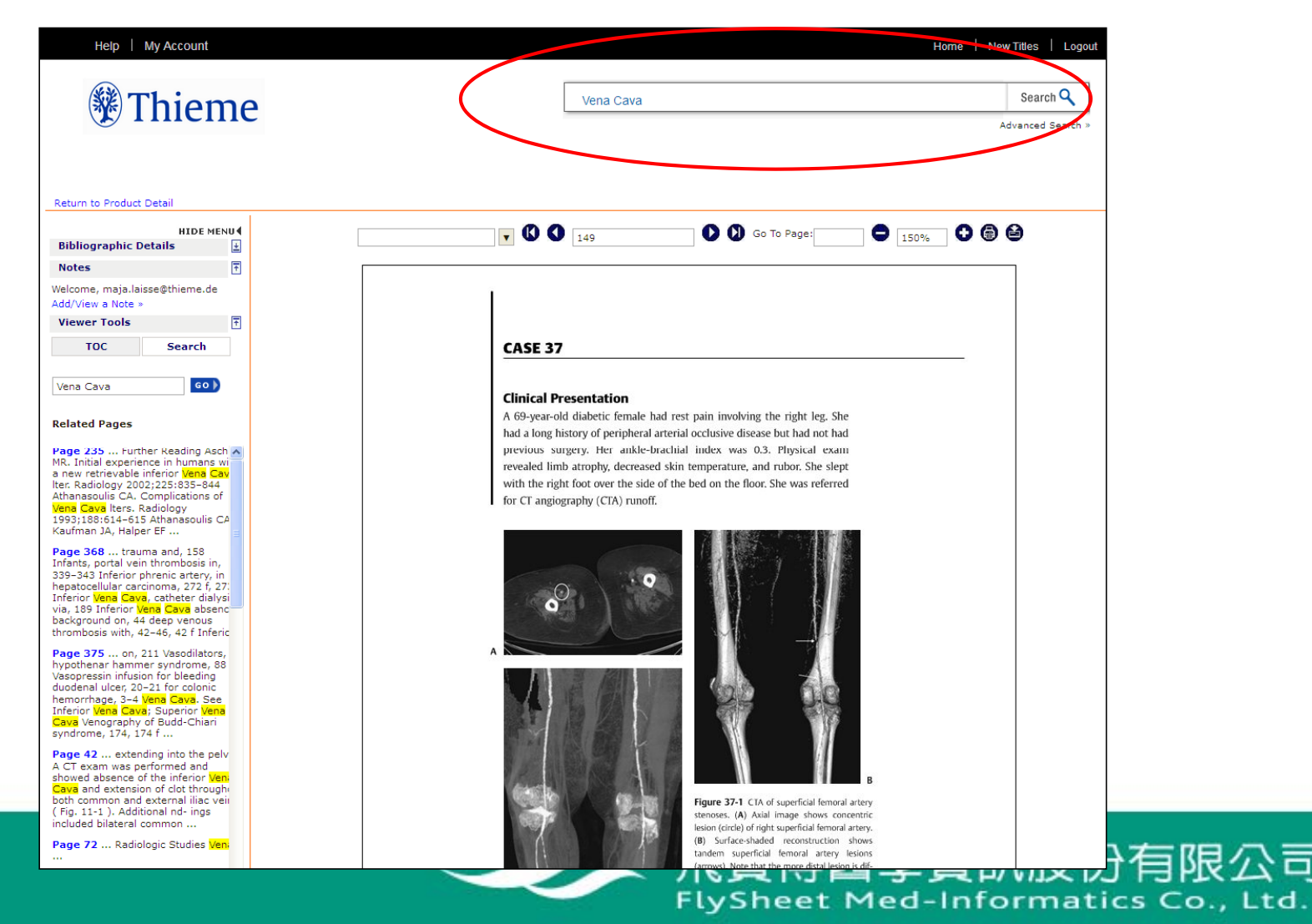

29

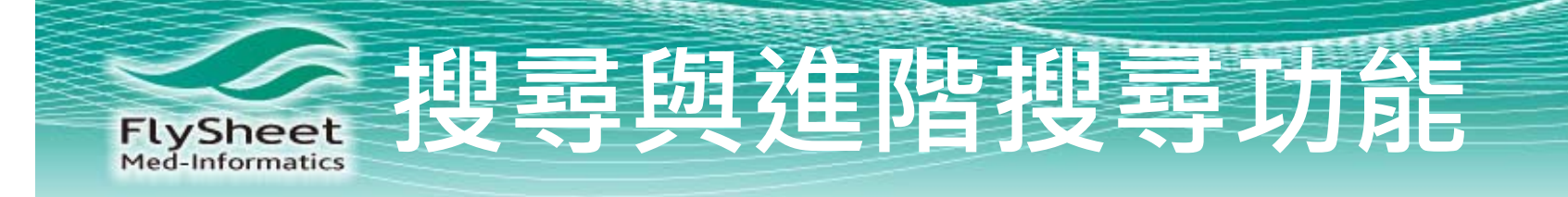

#### 或將搜尋結果做進階搜尋與篩選

| Help   My Account                                                                                                    |                                                                                                    |                   | Home   M                                                                                                    | New Titles   Logout                                                                                                    |                                                                     |
|----------------------------------------------------------------------------------------------------|----------------------------------------------------------------------------------------------------|-------------------|----------------------------------------------------------------------------------------------------|----------------------------------------------------------------------------------------------------|---------------------------------------------------------------------|
| Thieme                                                                                                    |                                                                                                    |                   |                                                                                                    | Search Q<br>Advanced Search >                                                                                                    |                                                                     |
| Save this search<br>Search name<br>Export this search ><br>Sort these results<br>By date published ><br>By relevance ><br>By title ><br>Show results by download<br>availability<br>Download not available (1)<br>Show results from selected<br>subject<br>Medicine (1)<br>Show results from selected<br>publisher<br>Thieme Publishers (1)<br>Show results that start with<br>the selected letter<br>V (1)<br>Get an Account<br>You'll be able to save your searches<br>and notes with your own account.<br>Create an account now > | <section-header><section-header><section-header><section-header><section-header><section-header><section-header><section-header><section-header></section-header></section-header></section-header></section-header></section-header></section-header></section-header></section-header></section-header> | Help   My Account | Full-Text Search         Full-Text Search         With all of the words         With all of the words         With the exact phrase         With at least one of the words         Excluding the words         Excluding the words         Excluding the words         Refine This Search         With keywords         With a title containing         By an author         Oall publishers         Oall LC Classes         Within a MESH subject         Year published         EAN/ISBN         Oall languages         Oall languages | vena cava     vena cava     Un vena (2000)     Getect from list     @ Select from list     @ Select from list     @ Select from list     @ Select from list     @ Select from list     @ Select from list | Home     New Titles     Logout       Search Q     Advanced Search * |

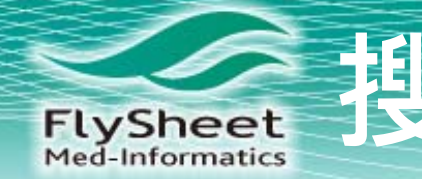

# FLySheet 搜尋與進階搜尋功能

### 同樣可以在左側進階搜尋結果列表中進行篩選

與分類,並將結果列表存到個人帳號中。

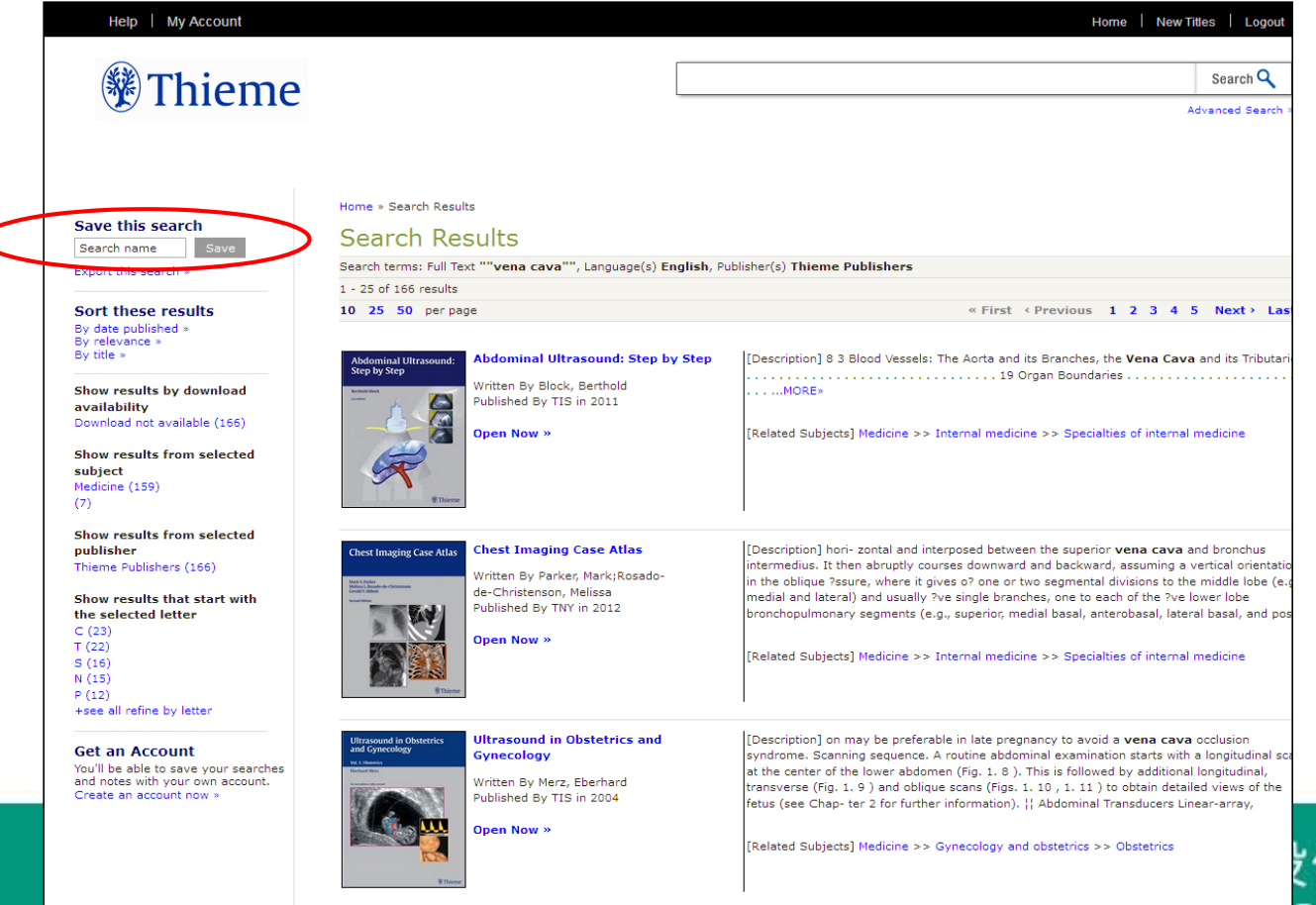

Vascular and Interventional

Radiology

[Description] ies . . . . . 211 21. Venous Thromboembolic and Vena Cava Filters . . . .

例有限公司 atics Co., Ltd.

31

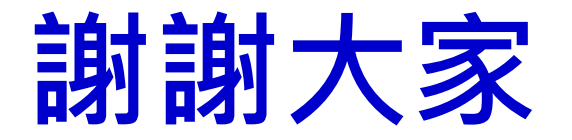

### 飛資得醫學資訊股份有限公司 Email: <u>erinlee@flysheet.com.tw</u> TEL: 02-26582223

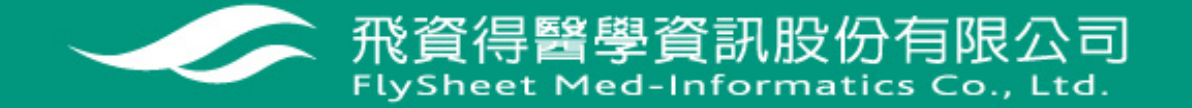